# 

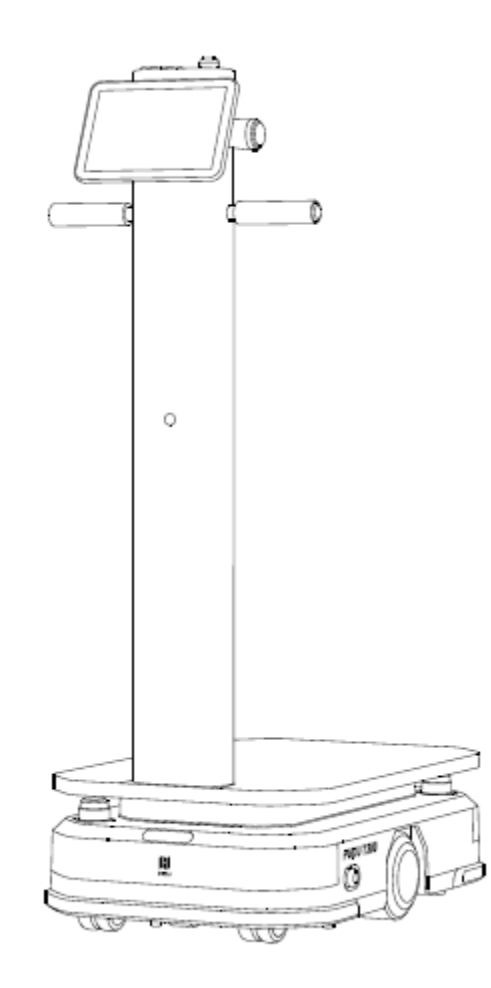

## PUDU T300 Operation Guide

Version: V1.0.3 Model: WTID01、WTIDL1

Shenzhen Pudu Technology Co., Ltd.

### Copyright © 2024 Shenzhen Pudu Technology Co., Ltd. All rights reserved.

This document may not be copied, reproduced, transcribed or translated, in part or in whole, by any persons or organizations, or be transmitted in any form or by any means (electronic, photocopy, recording, etc.) for any commercial purposes without the prior written permission of Shenzhen Pudu Technology Co., Ltd. The product specifications and information mentioned herein are for reference only and are subject to change without prior notice. Unless otherwise specified, the manual is intended as a guide only and all the statements are provided without warranty of any kind.

Version: V1.0.3

### Introduction

### Purpose

This manual describes the usage precautions, the functions, technical specifications, and detailed operations, daily maintenance of PUDU T300 to help users better understand and work with the robot.

### Signs

The signs listed below may appear in this manual with the following meanings.

| Sign     | Description                                                                                                    |
|----------|----------------------------------------------------------------------------------------------------|
| MDanger  | Indicates high potential hazards, which could cause death or serious personal injury if not avoided.                       |
| Mwarning | Indicates moderate or low potential hazards, which<br>could cause minor personal injury or robot damage if<br>not avoided. |
|          | Indicates potential risks, which could cause robot<br>damage, data loss, or unpredictable consequences if<br>neglected.    |
| I Note   | Provides additional information as the emphasis and supplement to the main text.                                           |

### **A**Caution

Please keep this manual in a safe place, as it contains important safety and operating instructions. Operator must complete training and read this manual before using the robot..

### Changelog

| Version | Release Date | Description                                                        |
|---------|--------------|--------------------------------------------------------------------|
| v1.0.0  | 2024/06/14   | Initial version                                                    |
| v 1.0.1 | 2024/07/27   | Overall optimization and improvements of the document              |
| v 1.0.2 | 2024/08/28   | Added descriptions related to operating configuration instructions |
| V1.0.3  | 2025/02/27   | (1) Add descriptions based on the v1.0.3 software content          |
|         |              | (2) Enhance the instructions for custom rack production.           |
|         |              | (3) Add safety precautions for usage                               |

### Contents

| 1. Safet     | y Instructions                             |  |  |
|--------------|--------------------------------------------|--|--|
| 1.1          | Electrical requirements1                   |  |  |
| 1.2          | Use requirements 1                         |  |  |
| 1.3          | Environmental requirements                 |  |  |
| 1.4          | Intended Use                               |  |  |
| 1.5          | Foreseeable Misuse                         |  |  |
| 1.6          | User                                       |  |  |
| 2. Produ     | act Introduction                           |  |  |
| 2.1          | Overview                                   |  |  |
| 2.2          | Appearance & Components 4                  |  |  |
| 2.3          | Technical specifications                   |  |  |
| 3. Batte     | ry and charging7                           |  |  |
| 3.1          | To charge the robot7                       |  |  |
| 3.2          | Battery Replacement                        |  |  |
| 3.3          | Battery Storage                            |  |  |
| 4. How       | to use                                     |  |  |
| 4.1          | Basic operations 10                        |  |  |
| 4.1.1        | Power On and Power Off 10                  |  |  |
| 4.1.2        | Emergency Stop Switch 10                   |  |  |
| 4.2          | Operating Configuration Instructions 11    |  |  |
| 4.2.1        | Robot Unloaded Parameters 11               |  |  |
| 4.2.2        | Parameters related to the lifting function |  |  |
| 4.3          | Mode Introduction 15                       |  |  |
| 4.3.1        | Delivery mode 15                           |  |  |
| 4.3.2        | Cruise mode 19                             |  |  |
| 4.3.3        | Lifting Mode                               |  |  |
| 4.3.4        | Other Application                          |  |  |
| 4.4          | Setting                                    |  |  |
| 4.4.1        | General                                    |  |  |
| Version: V1. | 0.3 Operation Guide                        |  |  |

|    | 4.4.2 Robot Functions                   |                                                        |      |
|----|-----------------------------------------|--------------------------------------------------------|------|
|    | 4.4.3 Map Settings                      |                                                        | . 34 |
|    | 4.4.4                                   | 4 Music                                                | . 35 |
|    | 4.4.5                                   | 5 Password and security                                | . 35 |
|    | 4.4.6                                   | 5 System Update                                        | . 36 |
|    | 4.4.7                                   | 7 Debug                                                | . 36 |
| 5. | Rob                                     | ot Operation                                           | . 37 |
| 5  | .1                                      | Description of Robot Operation Logic                   | . 37 |
| 5  | .2                                      | Obstacle Detection                                     | . 37 |
| 5  | .3                                      | Safe Center of Mass Distribution for Loads             | . 38 |
| 6. | Inter                                   | face Description                                       | . 39 |
| 7. | Trou                                    | ıbleshooting                                           | . 40 |
| 7  | .1                                      | Troubles during Operation                              | . 40 |
| 7  | .2                                      | Positioning Failure                                    | . 40 |
| 7  | .3                                      | Charging Failure                                       | . 41 |
| 7  | .4                                      | Power-on Failure                                       | . 41 |
| 7  | .5                                      | Robot Does Not Move Smoothly                           | . 41 |
| 8. | Mai                                     | ntenance and Care                                      | . 42 |
| 8  | .1                                      | Component Maintenance                                  | . 42 |
| 8  | 8.2 Cleaning Method                     |                                                        | . 43 |
| 9. | Com                                     | pliance Information                                    | . 44 |
| 9  | .1                                      | Federal Communications Commission Compliance Statement | . 44 |
| 9  | .2                                      | Industry Canada Compliance Statement                   | . 44 |
| 9  | 9.3 Disposal and Collecting Information |                                                        | . 44 |

Operation Guide

4

### 1. Safety Instructions

### **1.1 Electrical requirements**

• Charge the robot using the charger delivered with it. Do not use other chargers. If the charger is damaged, replace it in a timely manner.

• Please charge the battery to 100% before first use.

• When the battery is lower than 20%, charge the robot in a timely manner. Do not run the robot with a low battery for a long time. The battery life may be reduced.

• Make sure that the power supply voltage complies with the voltage range specified on the charger, otherwise the charger may be damaged.

• Do not drop the charger or hit it. Otherwise, damage to the charger may be caused.

• Please dispose of the battery according to local regulations and do not dispose of it as household waste. Improper handling may cause the battery to explode.

### 1.2 Use requirements

- Do not block the robot sensor. Otherwise, the robot may fail to move properly or get lost.
- Cleaning or maintenance work is prohibited while the robot is powered on.
- Do not pick up or place any items while the robot is moving, to avoid property losses or personal injury caused by accidental collisions.
- Do not push or carry the robot while it is moving, to prevent it from running abnormally.
- Do not touch the robot when the drive wheels, lifting mechanisms, towing devices, or other moving parts are in operation.
- The robot can be disassembled or repaired only by trained professionals. In case of any fault with the robot, please contact a technical support engineer immediately.
- When moving the robot, please observe the requirements on the maximum allowed weight for a single person stipulated by local laws or regulations. While the robot is being moved, please be sure to always keep it in an upright position.
- When the robot is in motion, no playing is allowed in front of the robot to avoid unnecessary harm.
- Although the robot features automatic obstacle avoidance, never block the robot moving at a high speed to avoid any accidents.
- Please prevent the robot from violent impact or shock to avoid any damage.
- Do not clean the robot with caustic chemicals, cleansers, or detergents. Always clean the robot by wiping it with a clean and dry cloth.
- In case of an emergency while the robot is in motion, please press the emergency stop button located at the top to stop the robot.
- Do not spill any liquids inside the robot to prevent damage.
- If the collision sensors are impacted while the robot is moving, the robot will stop and pause the task. At this point, you can follow the on-screen instructions to resume the task.

### **1.3 Environmental requirements**

- Do not use or charge the robot in dangerous environments with high temperature, high pressure, or risks of flames or explosions, so as to avoid personal injury or damage to the product.
- Do not use the robot in a humid environment or in the presence of liquid or viscous substances on the ground, so as to avoid damage to the robot.
- Do not use the robot in locations where wireless devices are explicitly prohibited, as this may interfere with other electronic devices or cause other hazards.
- Do not use the robot in a humid environment or on surfaces covered with fluid or gooey stuff to avoid damage to the robot.
- This robot is suitable for use on dry, flat surfaces. It is not suitable for use in slippery environments, environments with steps, steep slopes. If the robot gets stuck in a pit, please push the robot's chassis to help it get out. Please do not forcefully pull or push the handle.
- It is necessary to use the robot under the product operating environment declared in this manual. Otherwise, there may be abnormal operation of the equipment or other hazards.
- Do not dispose of the robot and its accessories as ordinary domestic waste. Please comply with local regulations on the disposal of the robot and its accessories and support recycling.

### 1.4 Intended Use

The PUDU T300 is designed as a delivery robot for industrial and commercial scenarios requiring heavy load handling, operated by trained personnel for setup and usage. This product is equipped with environmental perception capabilities and can perform obstacle avoidance navigation based on changes in the surrounding environment, allowing it to work collaboratively with people.

### 1.5 Foreseeable Misuse

Any application of the PUDU T300 in situations inconsistent with its intended use is considered misuse. This includes but is not limited to:

- Exceeding the robot's maximum load capacity.
- Placing loads in a manner that does not conform to the load distribution stated in the manual.
- Using the robot to transport people.
- Modifying the robot's hardware configuration without training or permission.
- Using the robot in scenarios that do not comply with those stated in the manual.
- Utilizing safety components such as the collision switch, emergency stop switch, and obstacle avoidance sensors for other purposes.

### 1.6 User

Users must receive the necessary training related to the tasks they are expected to perform before using the PUDU T300. Based on the actual application and maintenance scenarios of the robot, users can be categorized into three main types: Debugging Personnel, Maintenance Personnel, General Users and Indirect Users . The responsibilities of each type of user are as follows:

(1) Debugging Personnel

Responsible for assessing the risks associated with the robot's operating environment. Based Version: V1.0.3 Operation Guide on actual environmental conditions, they should make appropriate modifications to ensure the safe and reliable operation of the robot. Specific tasks include:

- Product operation debugging, including mapping and robot parameter configuration.
- Installing and removing modules that need to be permanently mounted on the robot.
- Conducting necessary safety tests for robot operation in specific scenarios.
- (2) Maintenance Personnel

Responsible for the routine upkeep and maintenance of the robot. They also create and modify maps when the robot's operating environment changes. Specific tasks include:

- Maintaining and servicing the robot.
- Creating or modifying the robot's map and conducting necessary operational testing.
- Creating or modifying robot tasks.
- (3) General Users

General users of the robot should familiarize themselves with the relevant safety precautions outlined in this document and utilize the basic functions of the robot. Specific tasks include:

- Sending tasks to the robot.
- Loading or unloading goods onto or from the robot.
- (4) Indirect Users

Personnel who do not directly operate the robot are considered indirect users. The users of the robot must clearly inform indirect users of the necessary safety precautions during the robot's operation.

### **A**Caution

General Users and Indirect User are prohibited from maintaining equipment.

### 2. Product Introduction

#### 2.1 Overview

PUDU T300 is a delivery robot applied to material transfer in industrial scenarios and large load handling in commercial scenarios. It is equipped with a load carrier chassis as the core and an operation screen for user-friendly use. The maximum load of the robot can reach 300kg, and the carrying space is open and flexible, which can be matched with different accessories to meet different carrying needs. Meanwhile, it has rich interfaces, which is convenient for hardware expansion and IOT interconnection.

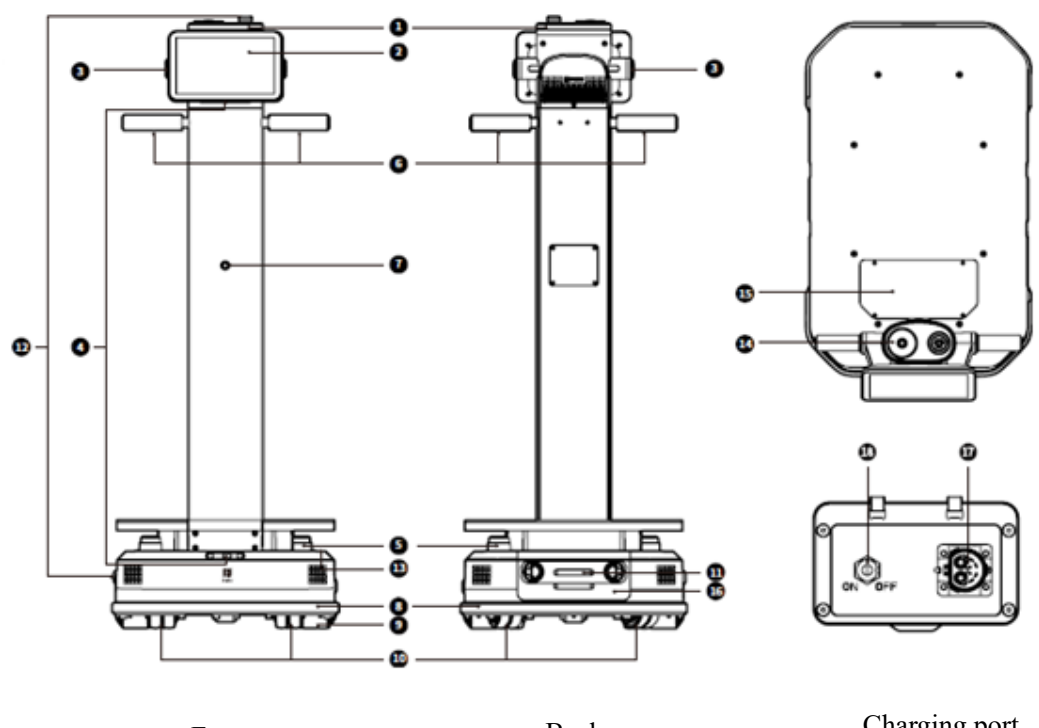

### 2.2 Appearance & Components

Front

Back

Charging port

Operation Guide

4

| No. | Description              |  |
|-----|--------------------------|--|
| 1   | Indicator light          |  |
| 2   | LCD screen               |  |
| 3   | Shortcut button          |  |
| 4   | RGBD                     |  |
| 5   | Lidar                    |  |
| 6   | Handles                  |  |
| 7   | Front view camera        |  |
| 8   | Collision sensor         |  |
| 9   | Drive wheels             |  |
| 10  | Auxiliary wheels         |  |
| 11  | Charging electrode plate |  |
| 12  | Emergency stop switch    |  |
| 13  | Power switch             |  |
| 14  | Top view camera          |  |
| 15  | Interface window         |  |
| 16  | Battery box              |  |
| 17  | Charging port            |  |
| 18  | Brake switch             |  |

### 2.3 Technical specifications

| Product Feature       | Description                       |                                                   |  |
|-----------------------|-----------------------------------|---------------------------------------------------|--|
| Operating voltage     | DC 20.8 V~29.2 V                  |                                                   |  |
| Battery capacity      | 30 Ah                             |                                                   |  |
| Max. load             | 300 kg 661.39 pounds              |                                                   |  |
| Charging time         | About 2 h (from 0 % to 90 %)      |                                                   |  |
| Battery life          | 12 h (None load); 6 h (Max. load) |                                                   |  |
| Overall weight        | 65 kg (WTID01); 81 kg (WTIDL1)    | 143.30 pounds (WTID01); 178.57<br>pounds (WTIDL1) |  |
| Screen specifications | 10.1" LCD screen                  |                                                   |  |

Version: V1.0.3

| Product Feature              | Description                                            |                              |
|------------------------------|--------------------------------------------------------|------------------------------|
| Overall dimensions           | 835 × 500 × 1350 mm                                    | 32.87 × 19.69 × 53.15 inches |
| Chassis dimensions           | 780 × 500 × 240 mm                                     | 30.71 × 19.69 × 9.45 inches  |
| Cruise speed                 | 0.2–1.2 m/s (adjustable)                               | 0.66-3.94 ft/s (adjustable)  |
| Navigation method            | Visual-SLAM, Laser-SLAM                                |                              |
| Min. Path Clearance          | 60 cm 23.62 inches                                     |                              |
| Max. surmountable<br>height  | 20 mm                                                  | 0.79 inch                    |
| Max surmountable gap         | 35 mm                                                  | 1.38 inches                  |
| Operating system             | Android                                                |                              |
| Speaker power                | 10 W × 2 stereo speaker                                |                              |
| Working environment          | Temperature: 0 °C to 40 °C; humidity: $\leq$ 85% RH    |                              |
| Storage environment          | Temperature: -20 °C to 60 °C; humidity: $\leq 85\%$ RH |                              |
| Operating altitude           | < 2000 m 6561.68 ft                                    |                              |
| Road surface<br>requirements | Indoor environment with flat, smooth surfaces          |                              |
| Charger power input          | AC 100 V~240 V, 50/60 Hz                               |                              |
| Charger power output         | 29.2 V, 15 A                                           |                              |

### 3. Battery and charging

The PUDU T300 is powered by a replaceable lithium battery, which can be recharged with a wired charger or charging post that comes with the robot.

### 3.1 To charge the robot

⚠Caution

Before using the robot for the first time, it is necessary to fully charge the robot's battery to 100%..

If the robot has not been used for more than a month, it is also necessary to fully charge the battery to 100% before using it again.

The robot supports charging using both a charger and a charging pile.

a) Charging with charger: Simply insert the provided charger into the robot's charging port to start the charging process.

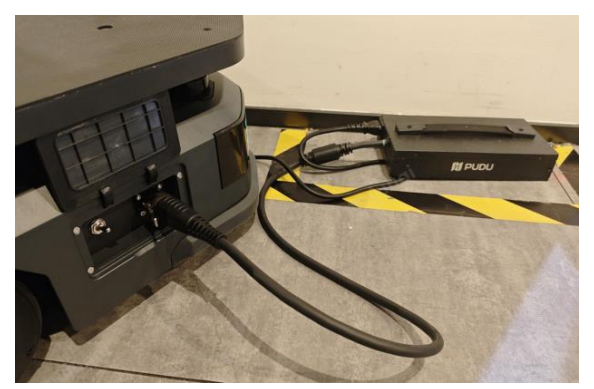

b) Charging with a charging pile: After deploying the charging pile according to the instructions, power on the robot. On the robot's home page interface, click the "Charge Now" button to initiate automatic charging.

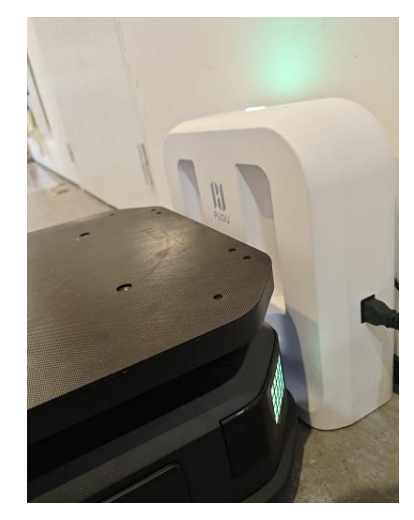

### 3.2 Battery Replacement

In addition to recharging the robot's battery, it is also possible to directly replace the battery. The specific steps are as follows:

Step 1 With the robot powered off, use both hands to pull the battery compartment cover

Version: V1.0.3

tab and remove the battery compartment cover.

ß

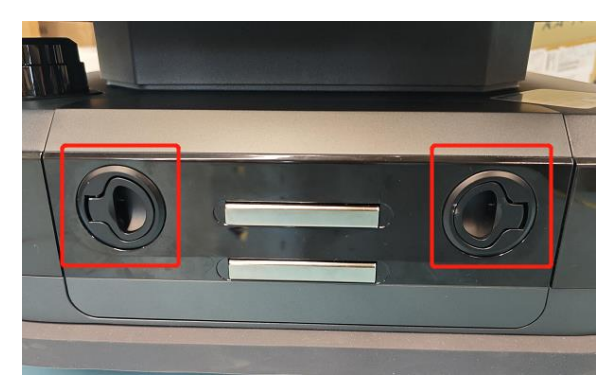

Step 2 Disconnect the power connector attached to the battery and remove the battery from the robot. Replace it with a new battery.

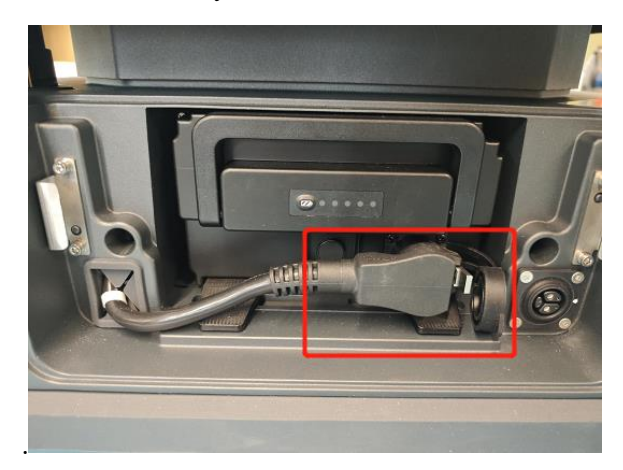

Step 3 After replacing the battery, connect the power connector and cover the battery compartment. The robot can now be powered on and used.

### 3.3 Battery Storage

When the battery is removed for independent charging, it is exposed to the environment. Therefore, during the charging and storage of the battery, the environmental conditions should meet the requirements for battery usage. If the charging or battery storage environment does not meet the usage requirements, it may shorten the battery's lifespan. The specific regulations are as follows:

- (1) Charging:
- Temperature:  $0^{\circ} \text{ C} \sim 45 ^{\circ} \text{C}$
- Humidity: 25% RH ~75% RH
- (2) Storage
- Temperature: -20°C ~ 60 °C (Whitin 1 month), -20 °C ~ 45 °C (Whitin 3 months), 20 °C ± 5 °C (Whitin 6 months).
- Humidity: 25% RH ~50% RH

 $\triangle$ Caution

The battery should not be exposed to or immersed in any liquids, as this may damage the battery.

It is recommended to charge the battery to a level of 30% to 50% before storing it to maintain the battery's

Version: V1.0.3

lifespan.

If the robot is not used for a long period (more than 15 days), it is recommended to remove the battery to avoid excessive discharge of the battery.

### 4. How to use

### 4.1 Basic operations

### 4.1.1 Power On and Power Off

The power on and power off of the robot can be achieved by operating the power switch button. The power switch button is located on the base of the robot.

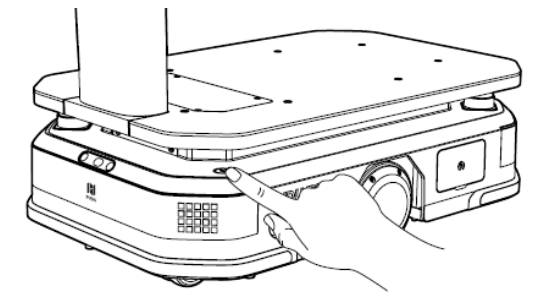

**Powering on:** Move the robot to the startup location. Press and hold the power switch until all chassis indicator lights turn blue, indicating that the robot has been successfully powered on.

**Powered off:** Press and hold the power switch for 3 seconds, and a shutdown prompt will pop up. Click "Power off" and the light strip on the top of the robot and the screen will turn off, indicating that the robot has been successfully powered off.

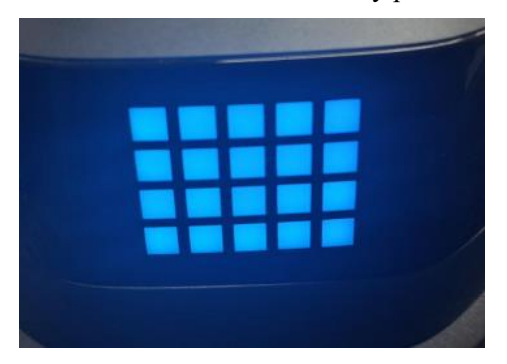

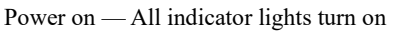

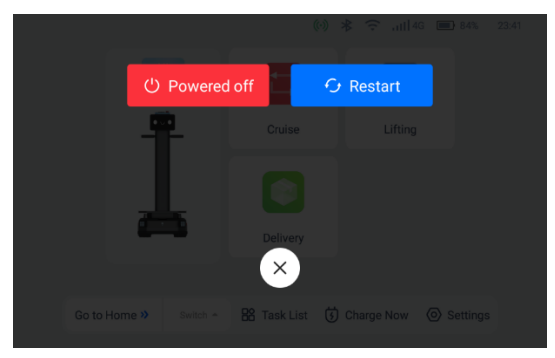

Power off — Shutdown confirmation pop-up

### 4.1.2 Emergency Stop Switch

There are emergency stop switches located on the top and on both sides of the base of the robot. In case of an emergency during operation, the emergency stop switch can be pressed to halt the robot's movement. To restore the robot's operation, rotate the emergency stop switch clockwise as indicated on the interface.

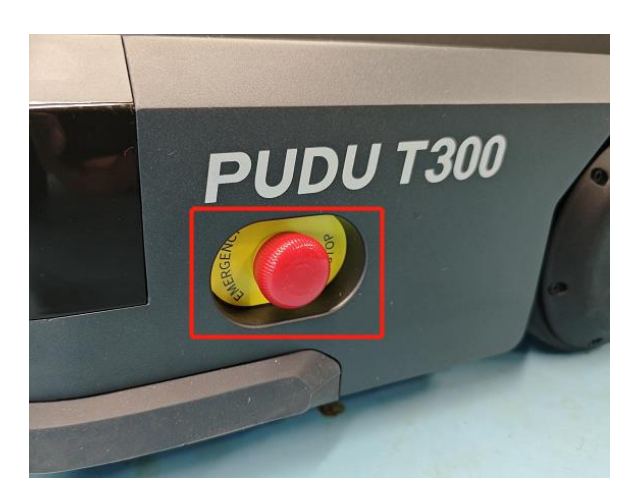

### 4.2 Operating Configuration Instructions

T300 is a product that allows users to flexibly connect external structures and hardware. Before using the robot, it is necessary to configure the robot's operating parameters correctly by clicking on "Settings" - "Robot Functions" - "Run Setting" on the robot's homepage.

### 4.2.1 Robot Unloaded Parameters

Users can fix brackets or other structures on the T300 load surface according to their actual application needs. We define the state of the robot with the bracket fixed but without any load attached as the "Unloaded" of the robot.

(1) Default Values

In the "Run Settings" section, the default values have been set for the robot's state without any brackets installed.

| < Robot Functions Run Settings                            |           |
|-----------------------------------------------------------|-----------|
| Outline Setting (mm)                                      |           |
| Unloaded                                                  | 🜔 Default |
| Overload chassis value <b>X</b> (0 - 400)                 | 0         |
| Total Load Width <b>Y</b> (500 - 1200)                    | 500       |
| Minimum pass width: 600<br>Minimum width for U-turn: 1073 |           |
|                                                           |           |

(2) External Structure Size Requirements

To ensure safe use, the following considerations should be taken into account when designing the installation of external fixed structures:

- After the installation of the external structure, the fixed bracket should not exceed 250mm on either side of the robot's chassis outline
- After the installation of the external structure, it should not extend beyond 400mm at the rear of the robot

Version: V1.0.3

• After the installation of the external structure, it should not extend beyond the front pillar of the robot.

To ensure that the robot can use the charging station for charging, the position of the charging station needs to be considered when designing the external structure to avoid obstacles during automatic return charging.

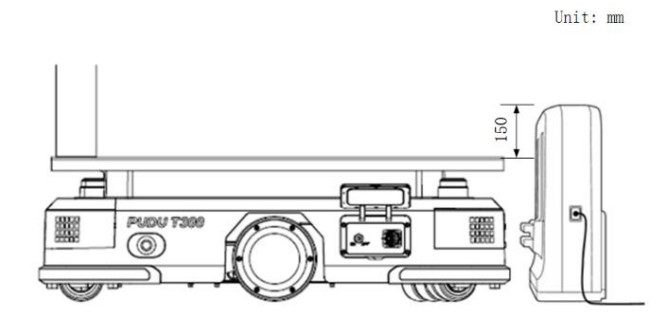

(3) Configuration process after fixing the external structure

After fixing the external structure, it is necessary to enter the "Settings" - "Robot Settings" - "Run Settings" to modify the dimensions of the unloaded state after fixing the bracket. The parameters need to be input based on the actual size of the fixed bracket.

The parameters to be input are:

- The dimension value of the fixed bracket protruding from the rear of the robot chassis after installation. Input range: 0~400, default: 0, unit: mm.
- The total width of T300 + the fixed bracket after installation. Input range: 500~1200, default: 500, unit: mm.

After inputting the corresponding parameters, T300 will take into account the dimensions of the outline after fixing the bracket to avoid collisions with surrounding obstacles.

During the parameter input process, the current robot's minimum pass width and minimum width for U-turn will be displayed in real-time.

### 4.2.2 Parameters related to the lifting function

⚠Caution

The lifting feature is only available on the WTIDL1 model.

When performing lifting tasks, the robot can carry a rack that provides a larger carrying space than its own chassis. The T300 chassis is designed to fit under the rack and lift it up.

(1) Default parameters

The shelf size parameters provided by Pudu are as follows:

| Lifting Status 🕐                                                                                                    | 🜔 Default |  |
|----------------------------------------------------------------------------------------------------|-----------|--|
| Rack Side Length for Vertical RobotA (800 - 1200)                                                                       | 900       |  |
| Rack Side Length for Parallel Robot <b>B</b> (300 - 1000)                                                               | 660       |  |
| Rack Post Length <b>C</b> (10 - 50) 30                                                                                  |           |  |
| Rack Post WidthD (10 - 50) 30                                                                                           |           |  |
| Clearance LengthE (600 - 1200) 760                                                                                      |           |  |
| Clearance WidthF (300 - 1000) 550                                                                                       |           |  |
| Minimum Passage Width for Passthrough During Lifting: 1080<br>Minimum Passage Width for Turnaround During Lifting: 1450 |           |  |

The rack dimensions provided by PUDU are as follows:

- Overall dimensions (length \* width \* height): 900mm\*660mm\*308mm
- Load surface dimensions (length \* width): 820mm\*610mm
- Rack post dimensions (length \* width): 30mm\*30mm
- Height from the ground to the bottom of the rack load surface: 275mm
- (2) Customized lifting rack size requirements

If you have specific requirements for the size of the rack, please follow the guidelines below to create the rack and configure the parameters accordingly.

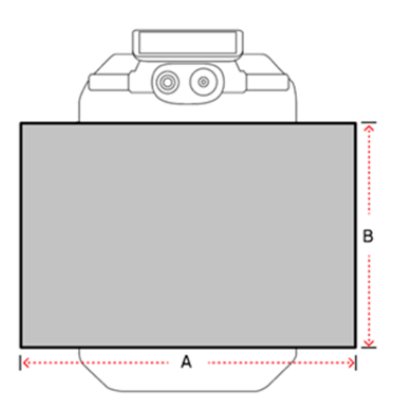

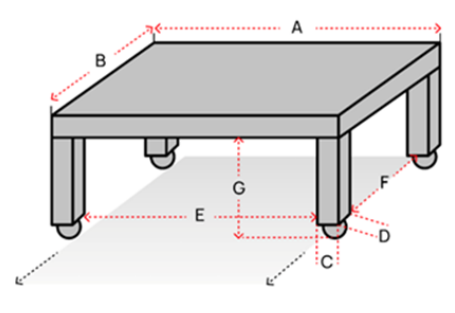

Rack direction The side where the robot enters

- Rack length (dimension A): 600mm ~ 1200mm (recommended 700mm ~ 1000mm)
- Rack width (dimension B): 300mm ~ 1000mm (recommended 500mm ~ 800mm)
- Rack bottom height (dimension G): 260mm ~ 280mm
- Rack posts width (dimension C, dimension D): 10mm ~ 50mm (recommended 30mm ~ 50mm)
- Clearance length (dimension E): 600mm ~ 1200mm (recommended 600mm ~ 940mm)
- Clearance length (dimension F): 300mm ~ 1000mm (recommended 400mm ~ 740mm)

Version: V1.0.3

• Rack height: no more than 1300mm (to prevent the robot's top view camera be obstructed when lifting status, which could affect the stability of the robot's positioning during operation).

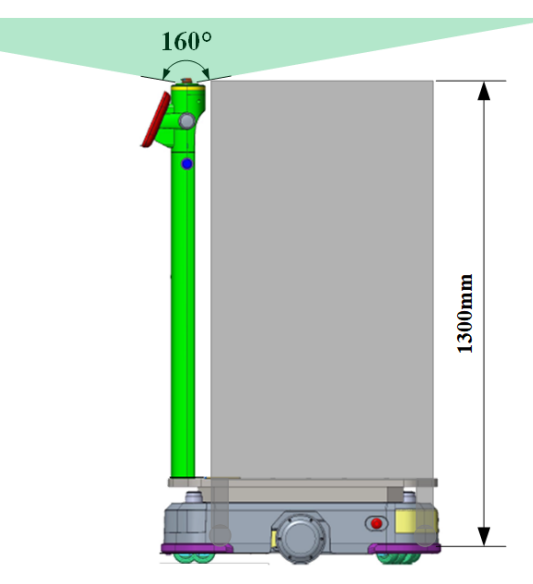

### • Others

Combined with the structure and operation principle of T300, there are also the following requirements:

- (1) Ensure that there are only rack legs within the horizontal range of 12cm~21cm above the ground. Specifically:
  - a. The universal wheels of the rack and its fixed surface need to be lower than 12cm.

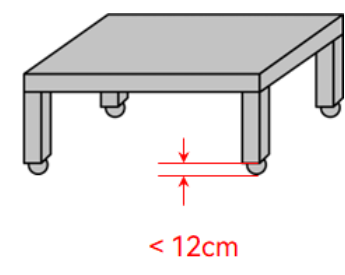

b. There should be no supporting triangle structure or reinforcement structure within the range of 12~21cm, such as:

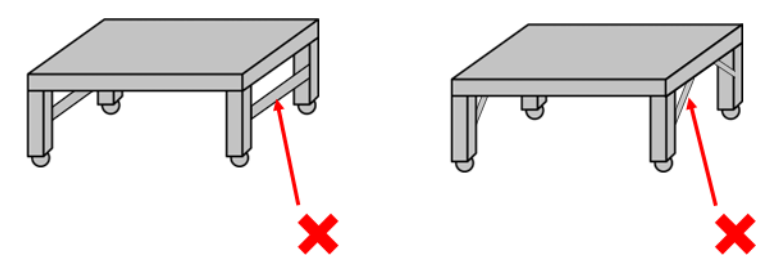

(2) The bottom of the rack needs to be reasonably designed so that the rack can be placed firmly on the load surface of T300.

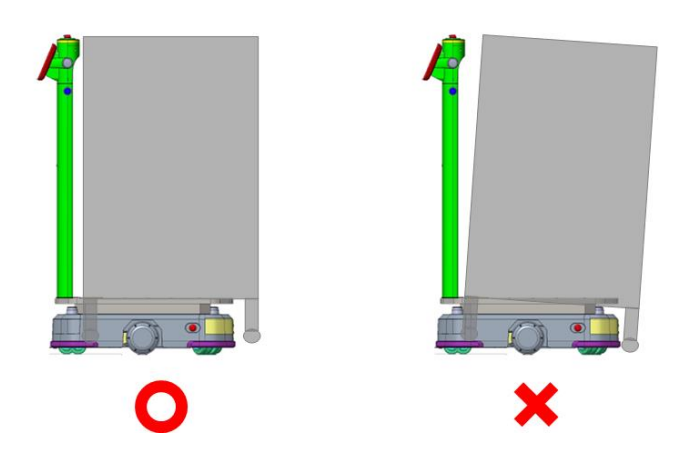

(3) Customized Rack Parameter Configuration Process

If you use customized rack. You need enter "Setting"-"Robot Function"- "Running Setting", to modify the parameters of rack.

After inputting the corresponding parameters, the T300 will memorize the profile dimensions of the lifted rack. This allows the robot to avoid collisions between the rack and surrounding obstacles during its movement.

During the parameter input process, real-time displays will also show the minimum pass width and minimum width for U-turn of the T300 in lifting status.

### 4.3 Mode Introduction

The robot comes with various modes to cater to different scenarios, including Delivery mode, Cruise mode, and Lifting mode.

| Mode           | Description                                                                                                    |
|----------------|----------------------------------------------------------------------------------------------------|
| Delivery mode  | Users can place materials for multiple destinations on the robot and use the screen<br>to send tasks for materials delivery. The robot can plan the best path by itself and<br>deliver the items to all destinations. After the delivery is completed, it will<br>automatically return to the standby point. |
| Cruise mode    | The user can set the path, and the robot will run along the pre-set path in a cycle.<br>In addition, the robot can stop at a stop point on the cruise path, to make it easier<br>for the user to pick up and place materials while the robot is running.                                                     |
| Lifting mode * | Users can set lifting points and lifting down points. The robot will automatically go to the lifting point to identify and lift the materials, and then automatically unload the materials after transporting them to the destination.                                                                       |

\* The lifting mode is only supported by the WTIDL1 model.

### 4.3.1 Delivery mode

In Delivery Mode, an item is delivered to a specified destination, with automatic return to the docking location after completing delivery to the final destination.

Version: V1.0.3

### 4.3.1.1 The main processes of delivery mode

ß

Step 1 On the robot's home page, select "Delivery" to access the main interface for delivery mode. And place the items on the corresponding load area.

Step 2 On the left side of the interface, click on the load area where the item is placed and select the destination on the right side.

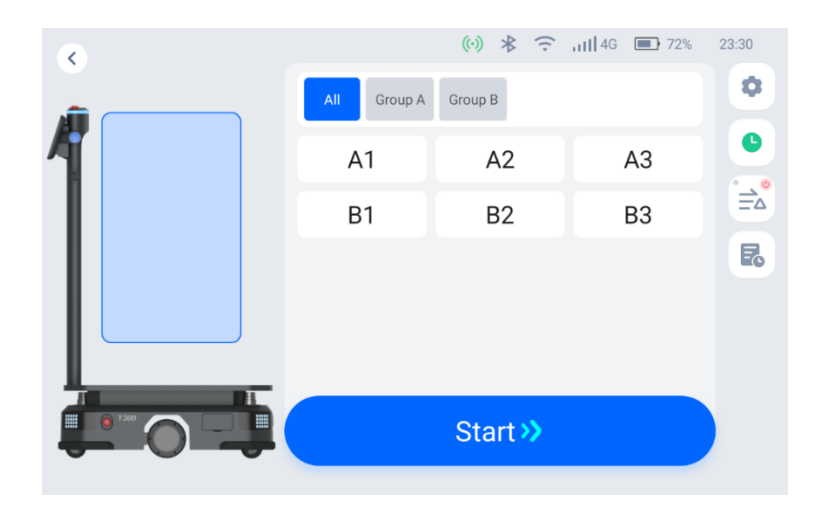

Step 3 Once you have finished entering the destination, tap "Start". The robot will proceed to the corresponding destination.

Step 4 Once it reaches its destination, the robot will give a voice prompt. The operator will remove the item in accordance with the on-screen and voice prompts.

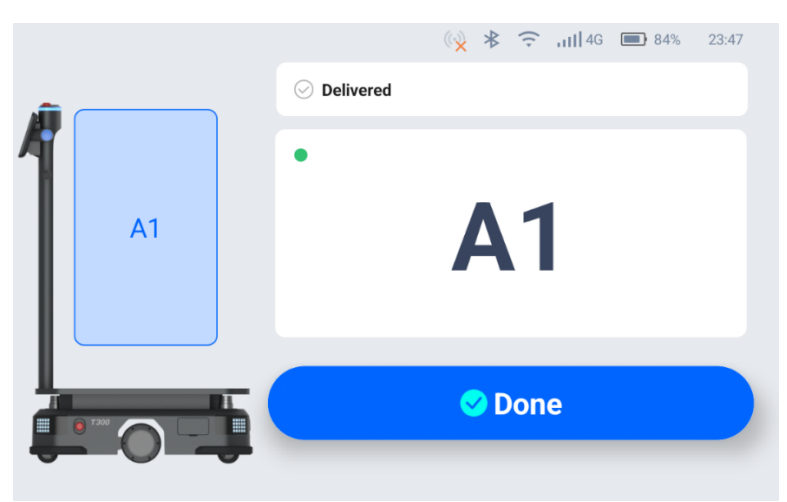

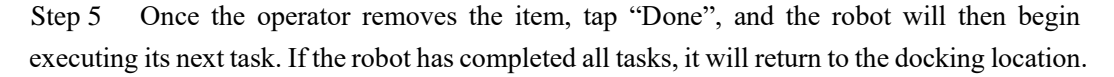

During the delivery process, if it is necessary to edit a task, remove a meal in advance, cancel all tasks, or return, you can tap on the robot's screen to pause the robot before proceeding with the operation. If there are no operations during the countdown period, the robot will continue running

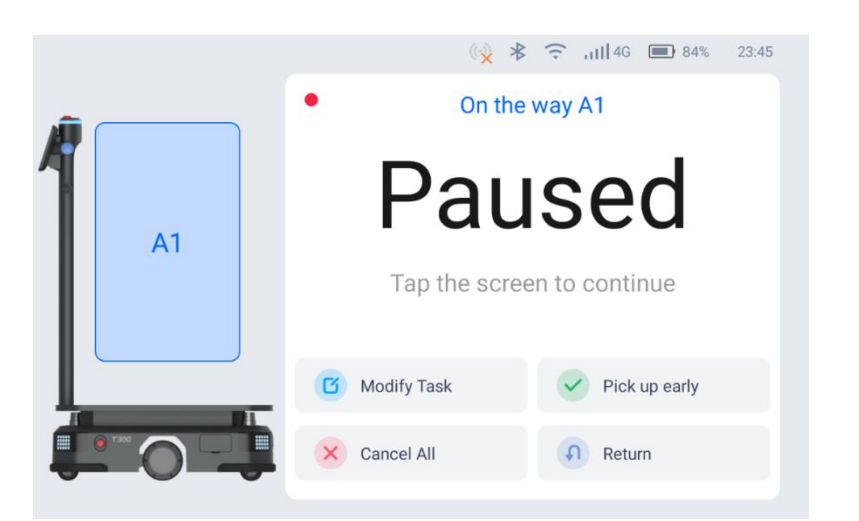

| Button        | Description                                                              |  |
|---------------|--------------------------------------------------------------------------|--|
| Modify Task   | Tap to modify the destination.                                           |  |
| Pick up early | Tap to Complete in advance and move on to the next task.                 |  |
| Cancel all    | Tap to cancel all delivery tasks and not return to the docking location. |  |
| Return        | Tap to return to the docking location.                                   |  |

### 4.3.1.2 Description of Delivery Mode Homepage

The delivery mode homepage features the following buttons:

| Illustration | Settings                  | Descriptions                                                         |
|--------------|---------------------------|----------------------------------------------------------------------|
| 6            | Previous Task             | You can view the previous task.                                      |
|              | Steady Mode               | When enabled, the robot can travel at a low speed and move smoothly. |
| <b>R</b>     | History of Tasks          | You can view the previous task executed in the current mode.         |
| ٥            | Delivery Mode<br>Settings | You can make configurations for the delivery mode.                   |

Detail explanation:

(1) Previous Task

Click the " button on the delivery mode homepage to view the robot's last delivery task.

(2) Steady Mode

You can choose whether the robot uses the smooth mode during the delivery process. In steady mode, the robot will travel at a lower speed. It will start and brake in a relatively gentle manner. It is suitable for delivering items that require the robot to run smoothly. Usage is as follows:

Version: V1.0.3

• Click the "" icon on the right side of the delivery interface, and the icon changes to "

, which turns on the smooth mode, which is valid for one time. Click again to turn off the smooth mode;

• Press and hold the delivery icon for 2s, and the icon changes to "", which turns on the smooth mode continuously. Click again to turn off the smooth mode.

(3) History of Tasks

Click the " button on the delivery mode homepage to view the robot's recent historical delivery tasks.

(4) Delivery Mode settings

There is a "<sup>©</sup> " button on the right side of the delivery mode interface. Click it to set the delivery mode. The settings are as follows:

| Settings                         | Description                                                                                                    |
|----------------------------------|----------------------------------------------------------------------------------------------------|
| Destination Priority             | <ul> <li>You can set the way the robot goes to the target point in the case of multiple tasks:</li> <li>Distance Priority: The robot intelligently finds the shortest route and arrives at all the selected target points in sequence according to the distance;</li> <li>Sequence Priority: The robot arrives in sequence according to the order of the input destinations.</li> </ul> |
| Auto-complete time after arrival | The robot will count down automatically after arriving at the destination. If no one is operating the robot, the robot will leave automatically after the countdown ends.                                                                                                    |
| Delivery Complete,<br>Returning  | You can set the location where the robot returns after the delivery is completed.                                                                                                    |
| Custom Function<br>Button        | <ul> <li>Set the robot's action after the shortcut button is pressed:</li> <li>No action: No action after pressing the shortcut button;</li> <li>Complete the current task: When the robot is on the delivery arrival page, press the shortcut button and the robot will automatically complete the current task.</li> </ul>                                                            |
| Play during tasks                | When enable, you can select the synthesized voice or music file to play during the delivery task.                                                                                                    |
| Play upon arrival                | When enable, you can select the synthesized voice or music file to play when the delivery task arrives at the destination                                                                                                    |
| Single Layer Multi-<br>point     | After turning on this function, a single load area can correspond to multiple locations for delivery.                                                                                                    |

Version: V1.0.3

| Settings       | Description                                                                                                    |
|----------------|----------------------------------------------------------------------------------------------------|
| Delivery Speed | The robot's scheduled driving speed to the destination can be configured, with a setting range of 0.2m/s~1.2m/s. |

### 4.3.2 Cruise mode

Cruise mode means cruising in a specific environment and running in a loop. Some voice and music can be played during the cruise.

### 4.3.2.1 The main processes of delivery mode

Step 1 Select "Cruise" on the homepage. Enter the cruise mode interface and click "+ " to add a cruise path according to the instructions. There are three types of cruise paths that can be added:

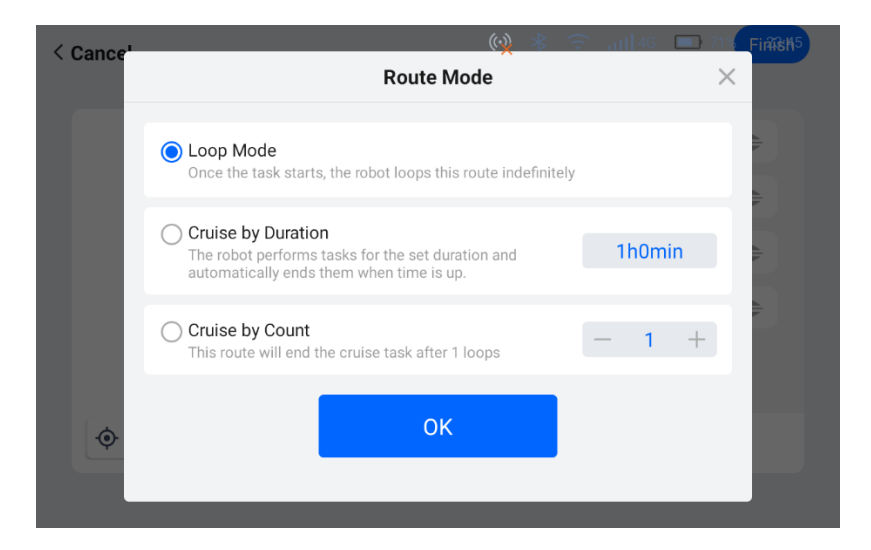

- Loop Mode: After the cruise task starts, it will continue to cruise along the set cruise path;
- Cruise by Duration: Cruise according to the set time, and automatically end the task after the cruise ends;
- Cruise by Count: After the robot cruises a specified number of laps, it will automatically end the cruise task.

Step 2 After setting the cruise route, select the cruise route you want to use and click "Start". The robot starts to run in a cycle along the cruise route.

Operation Guide

RI

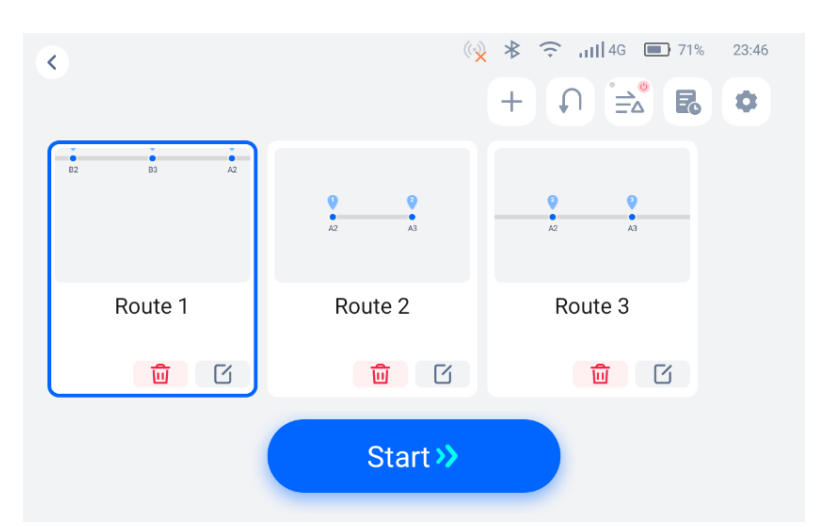

Step 3 During the robot's cruising, the user can click on the robot screen to pause. After the pause countdown ends, the robot will continue to perform the cruising task.

• If you click "Cancel Task" during the pause process, you can end the cruising task.

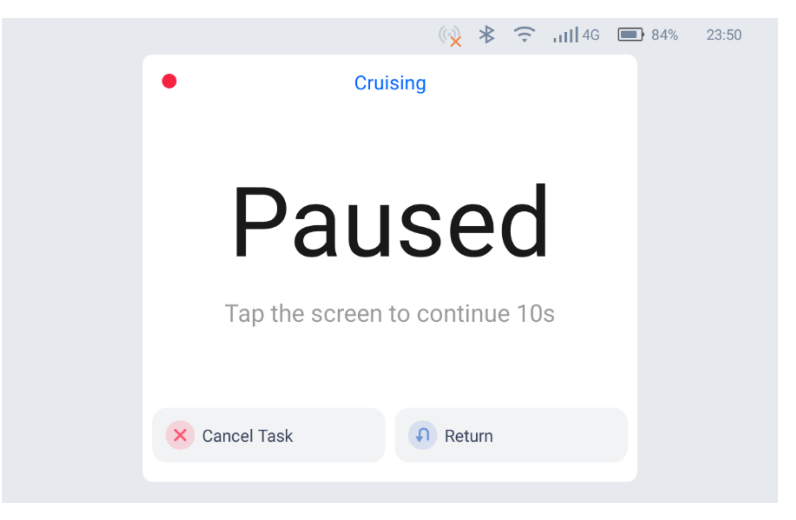

• If a stop point is set on the cruising path, the robot will drive to the stay point and stop. During the stop process, you can click "Continue" and the machine will go directly to the next point.

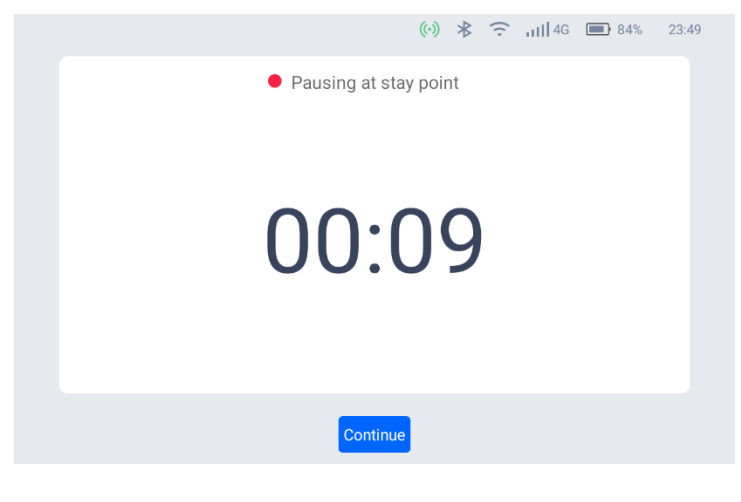

Version: V1.0.3

### 4.3.2.2 Description of Cruise Mode Homepage

| Illustration | Settings             | Descriptions                                                                                   |
|--------------|----------------------|------------------------------------------------------------------------------------------------|
| +            | Add Cruise Path      | Clicking on this option allows you to add a new cruise path for the robot.                     |
| <b>t</b>     | Return               | Clicking on this option will initiate the robot's automatic return<br>to the docking location. |
|              | Steady Mode          | When enabled, the robot can travel at a low speed and move smoothly.                           |
| E            | History of Tasks     | You can view the previous task executed in the current mode.                                   |
| ٢            | Cruise Mode Settings | You can make configurations for the cruise mode.                                               |

The cruise mode homepage features the following buttons:

Detail explanation:

(1) Add Cruise Path

Just follow the steps in the previous section.

(2) Return

After clicking ", the robot will automatically return to the standby point.

(3) Steady Mode

You can choose whether the robot uses the smooth mode during the delivery process. In steady mode, the robot will travel at a lower speed. It will start and brake in a relatively gentle manner. It is suitable for delivering items that require the robot to run smoothly. Usage is as follows:

• Click the "" icon on the right side of the delivery interface, and the icon changes to "

, which turns on the smooth mode, which is valid for one time. Click again to turn off the smooth mode;

- Press and hold the delivery icon for 2s, and the icon changes to "", which turns on the smooth mode continuously. Click again to turn off the smooth mode.
- (4) History of Tasks

Click the " button on the cruise mode homepage to view the robot's recent historical cruise tasks.

(5) Cruise Mode settings

There is a "<sup>©</sup> " button on the right side of the cruise mode interface. Click it to set the cruise

Version: V1.0.3

| Settings                                  | Description                                                                                                    |
|-------------------------------------------|----------------------------------------------------------------------------------------------------|
| On arriving at stop                       | Set the action when the robot reaches the stop point. You can choose:                                                                                        |
| point                                     | • Stay put: The robot stays at the stop point until the user clicks;                                                                                         |
|                                           | • Keep moving: The robot does not stop at the stop point;                                                                                                    |
|                                           | • Stay Time: When the robot arrives at the stop point, it stays for a specified time and then continues to cruise.                                           |
| Cruise complete,<br>returning to position | You can set the location where the robot returns after completing the cruise task.                                                                           |
| Custom Function                           | Set the robot's action after the shortcut button is pressed:                                                                                                 |
| Button                                    | • No action: No action after pressing the shortcut button;                                                                                                   |
|                                           | • Complete the current task: When the robot is on the stop point arrival page, press the shortcut button and the robot will automatically continue cruising. |
| Play during tasks                         | When enable, you can select the synthesized voice or music file to play during the cruise task.                                                              |
| Play on arrival                           | When enable, you can select the synthesized voice or music file to play when the cruise task arrives at the stop point.                                      |
| Cruise Speed                              | The robot's scheduled driving speed in cruising can be configured, with a setting range of $0.2$ m/s $\sim$ 1.2m/s.                                          |

mode. The settings are as follows:

### 4.3.3 Lifting Mode

Users can set the lifting point and drop-off point. The robot will automatically go to the lifting point to identify and lift the goods, and then automatically unload the goods after transporting them to the destination. After completing all the set tasks, the robot will return to the docking location.

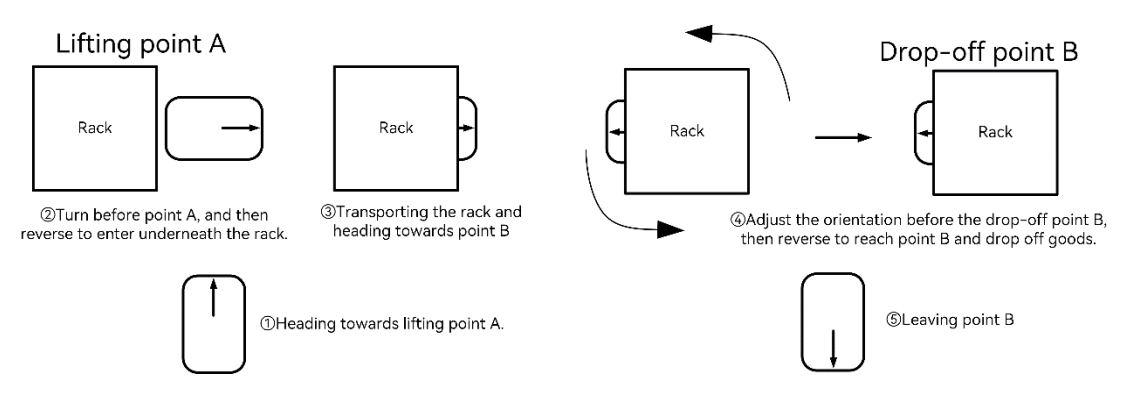

### 4.3.3.1 The main processes of lifting mode

Step 1 Select "Lifting" on the homepage. Enter the lifting mode interface. Choose the desired lifting point from the list on the left and the drop-off point from the list on the right. After selecting the points, click "Depart" to initiate the task.

| Version: | V1 | .0.3 |
|----------|----|------|
|          |    |      |

(v) 🕸 🤶 JIII 4G 🔳 84% 23:55 < Lifting Point Drop-off 0#0#follow 0#0#follow \$  $\gg$ All Group A R In-situ Lifting A1 L1 A2 L2 A3 B1 B2 Depart >>

\*However, if the robot has already been pushed to the rack to be transported and you want the robot to lift the rack in place, please select "In-situ Lifting" in the lifting point list.

Step 2 During the lifting task, the user can click on the robot screen to pause. After the pause countdown ends, the robot will continue to perform the lifting task. If you click "Cancel Task" during the pause process, you can end the lifting task.

50

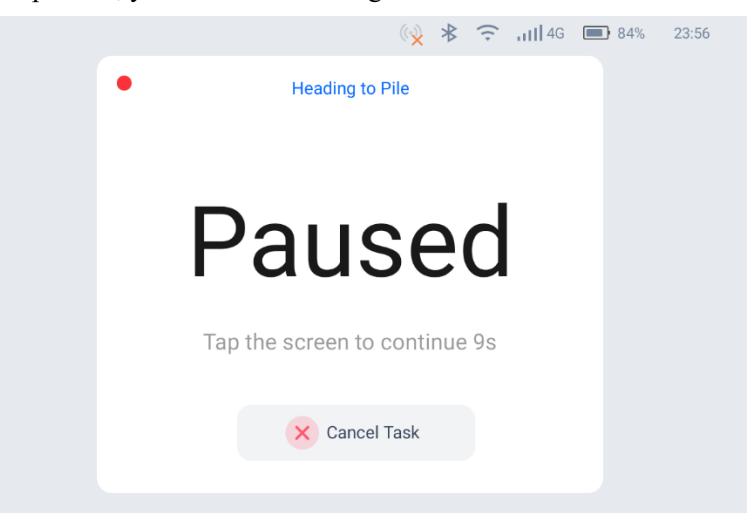

⚠Caution

To ensure the precise operation of the lifting mechanism, the robot cannot be paused when lifting up or dropoff goods. If you need to stop the lifting mechanism, please press the emergency stop button.

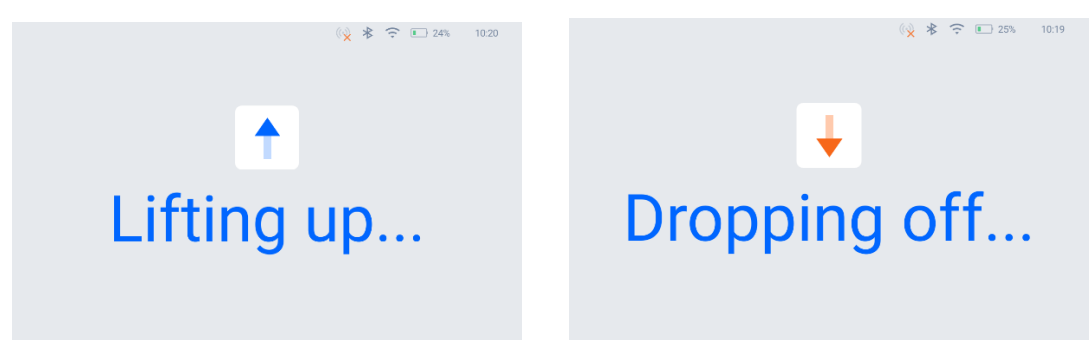

To ensure safety, during the lifting and lowering process, if an object approaches the front end of the robot, the lifting reset action will pause. Once the object is removed, the lifting mechanism will continue to execute the reset Version: V1.0.3 Operation Guide

action.

ß

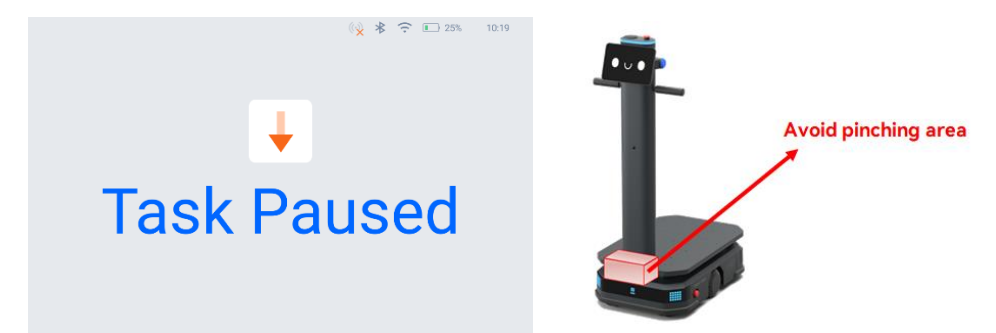

### 4.3.3.2 Description of Lifting Mode Homepage

The lifting mode homepage features the following buttons:

| Illustration | Settings                 | Descriptions                                                                                                    |
|--------------|--------------------------|----------------------------------------------------------------------------------------------------|
| <b>R</b>     | History of Tasks         | You can view the previous task executed in the current mode.                                                                                                    |
|              | Steady Mode              | When enabled, the robot can operate with a stable control strategy<br>during lifting transport, optimizing the stability of the robot when<br>transporting large-sized and heavy-load goods. |
| ٥            | Lifting Mode<br>Settings | You can make configurations for the lifting mode.                                                                                                    |

Detail explanation:

(1) History of Tasks

Click the " button on the cruise mode homepage to view the robot's recent historical cruise tasks.

(2) Steady mode

When enabled, the robot can operate with a stable control strategy during lifting transport, optimizing the stability of the robot when transporting large-sized and heavy-load goods

Click the "<sup>1</sup> icon on the right side of the delivery interface, and the icon changes to "

, which turns on the smooth mode, which is valid for one time. Click again to turn off the smooth mode;

• Press and hold the delivery icon for 2s, and the icon changes to "", which turns on the smooth mode continuously. Click again to turn off the smooth mode.

(3) Lifting Mode settings

There is a "<sup>©</sup> " button on the right side of the cruise mode interface. Click it to set the cruise mode. The settings are as follows:

Version: V1.0.3

| Settings                                   | Description                                                                                                    |
|--------------------------------------------|----------------------------------------------------------------------------------------------------|
| Play during tasks                          | When enable, you can select the synthesized voice or music file to play during the lifting task.                         |
| Play upon arrival                          | When enable, you can select the synthesized voice or music file to play when the lifting task arrives at the destination |
| Lifting complete,<br>returning to position | After the robot completes the lifting task, it will return to the designated location.                                   |
| Speed                                      | The robot's scheduled driving speed in cruising can be configured, with a setting range of $0.2m/s\sim1.2m/s$ .          |

### 4.3.4 Other Application

To facilitate a more flexible application of the PUDU T300, the robot is equipped with additional modes.

### 4.3.4.1 Follow mode

In follow mode, the T300 can use its sensors to follow a designated target object, performing semi-automated assistance for material handling. The specific usage method is as follows:

Step 1 On the robot's homepage or the mode homepage, tap the blue buttons located on both sides of the T300 screen to enter the target searching state.

Step 2 In the robot's searching state, stand in front of the robot and raise one hand. The robot will enter follow mode and follow the designated target object.

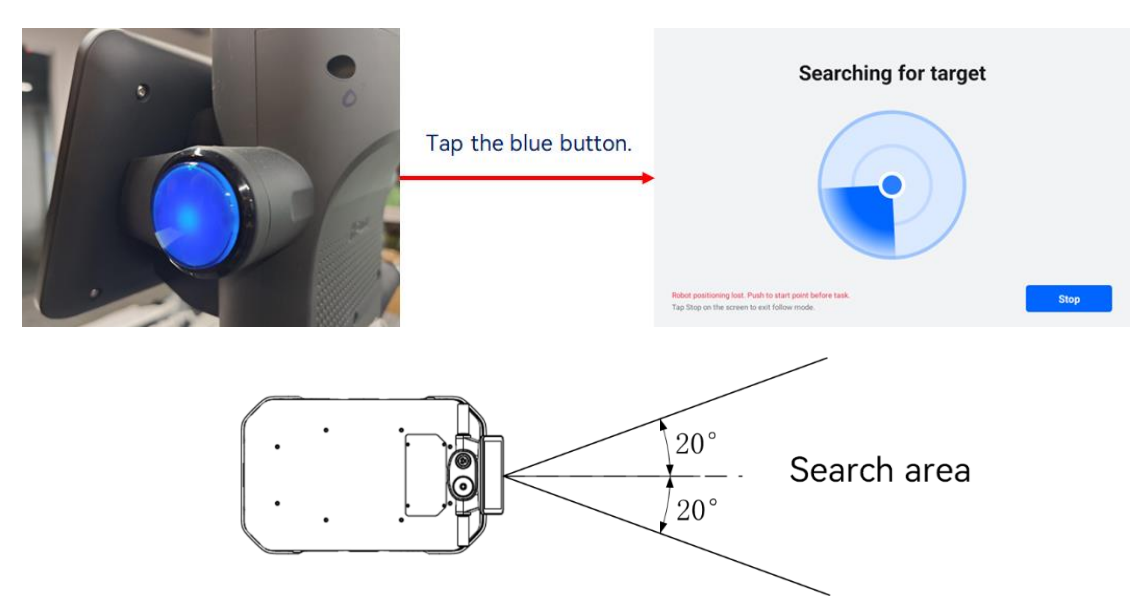

Step 3 In follow mode, the robot's interface will display the real-time distance between the robot and the following object. Tap the blue button again or click "Stop" on the screen to exit the follow mode.

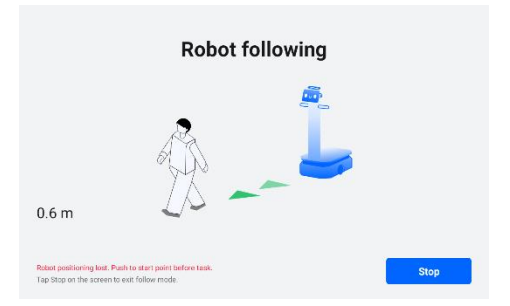

Note: If the following personnel is lost, the robot will announce "Lost following target" At this point, simply stand in front of the robot and raise one hand to allow the robot to follow again.

|   |   | 3  |  |
|---|---|----|--|
| ~ | - | 0  |  |
|   |   |    |  |
| 7 |   | -0 |  |
|   |   |    |  |
|   |   |    |  |
|   |   |    |  |

### 4.3.4.2 Towing applications

If the robot is equipped with a towing device and the appropriate configuration is done by technical support, the towing application can be activated under "Settings" - "Robot Settings" - "Run Settings".

The towing application allows the robot to transport goods in a dragging manner.

Once the compatible towing device for the T300 is installed, the robot can tow goods for transportation. After installing the towing device, the robot will appear as follows:

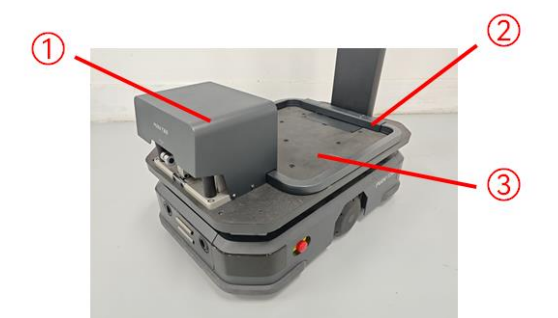

①- Towing Device: A towing device can be installed on the robot (expected to be available for sale in mid-December). This towing device is compatible with most existing towing hooks used on customer site transport vehicles. After manual attachment, the robot can automatically unload cargo at destination.

②- Wire trough. Internally laid out to connect the control cables between the T300 and the towing device.

<sup>(3)</sup>- Counterweight area. To ensure sufficient friction between the T300 drive wheels and the ground. Specific counterweight for the robot end.

Version: V1.0.3

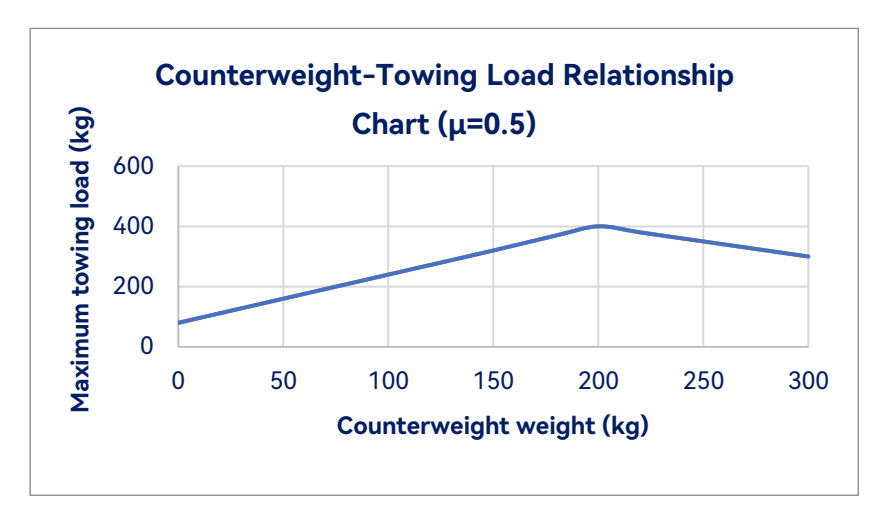

The software operation steps are as follows:

Step 1 Turn on the main switch for the "Towing Application." Once the main switch is activated, you can configure parameters related to the towing function. With this switch enabled, the robot will take into account the profile of the towing load while performing delivery and cruising tasks.

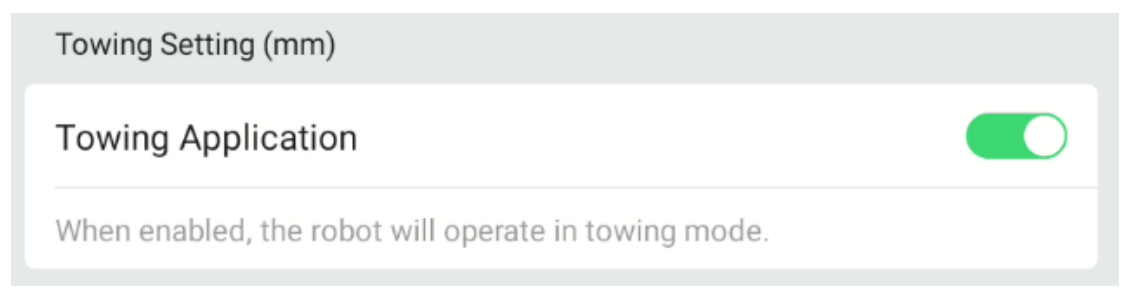

Step 2 Configure the type of towing load. Here, you can input the dimensions of all load trailers that will be used with the T300 at the operational site here.

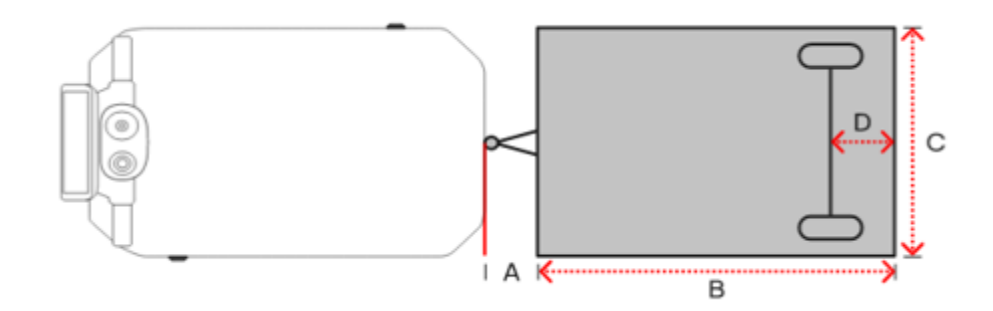

| Cart1                                                  |      |
|--------------------------------------------------------|------|
| Towing hook length <b>A</b> (0 – 1000)                 | 500  |
| Load Length (including hook) <b>B</b> (0 – 5000)       | 1200 |
| Load Width <b>C</b> (0 - 1200)                         | 500  |
| Distance between towing axle and rear <b>D</b> (0 - B) | 10   |
|                                                        | Edit |
|                                                        |      |

Step 3 Configure the towing scheme. You can freely combine the recorded towing load types to create commonly used towing schemes for the operational site here.

| Towing Plan                   | +    |
|-------------------------------|------|
| PlanB                         |      |
| Cart1 1200x500 Cart1 1200x500 |      |
|                               | _    |
|                               | Edit |
| PlanA                         |      |
| Cart1 1200x500                |      |
|                               |      |
|                               | Edit |

Step 4 Task Assignment. In delivery and cruise mode, before assigning a task to the robot, you need to select both the delivery destination for the robot and the current towing scheme it will use (the last selected scheme will be pre-selected by default). After making your selections, click "Start," and the robot will begin executing the task.

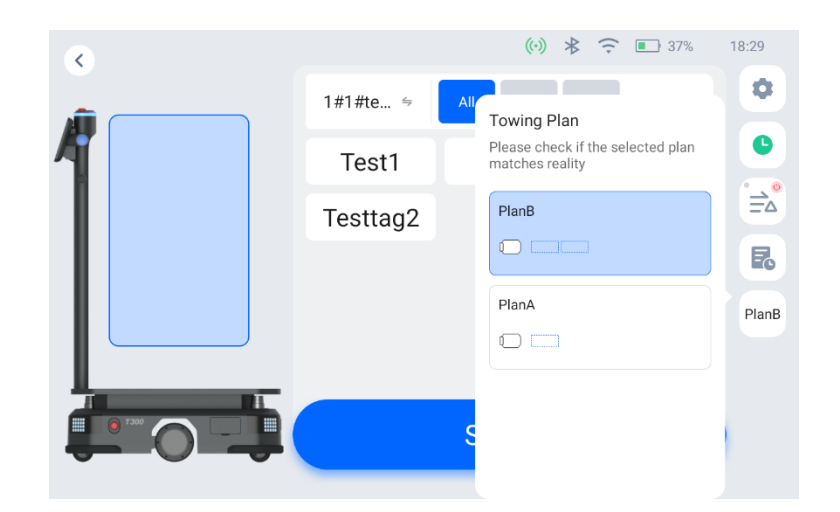

The robot's operating process is as follows:

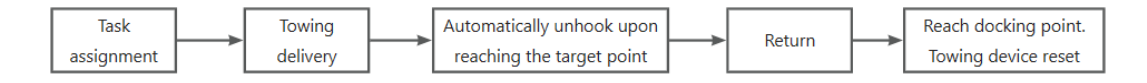

For your different usage requirements (for example, if you want the robot to remain in towing mode during both the delivery and return journeys), the robot is equipped with a configuration switch that allows you to set whether the robot should maintain towing status during certain processes.

| Keep towing state                                                                                                   |      |
|----------------------------------------------------------------------------------------------------|------|
| When the following scenarios are enabled, the robot remains in to mode. If disabled, the robot exits traction mode. | wing |
| Calling task in progress                                                                                            |      |
| Returning                                                                                                    |      |

Note: When towing goods, the robot cannot automatically recharge. Therefore, to ensure safety, the robot will disengage the towing mechanism before executing the automatic recharging task.

### 4.4 Setting

There is a "Settings" button on the robot's homepage. Clicking it will take you to the robot's general settings interface, where you can set the robot's operating configuration.

### 4.4.1 General

In the general settings, you can set basic settings such as language, WLAN, theme, brightness, volume, etc.

### 4.4.2 Robot Functions

The robot function includes most of the robot's operating settings.

Version: V1.0.3

| × Settings               | (v) 🛠 🎅 🗊 33% 🗐 🛛 2                                                                 | 3:10 | × Settings               | (v) 🕸 🎅 🗈 33% 🕖                                                                  | 23    |
|--------------------------|-------------------------------------------------------------------------------------|------|--------------------------|----------------------------------------------------------------------------------|-------|
| General                  | odule Settings                                                                      | >    | General                  | Destination Display and Input                                                    |       |
| Det Robot Functions      | tailed settings for various modes, including voice, music, and scene configurations | 2    | C Robot Functions        | Run Settings                                                                     |       |
| Map Settings             | notion Settings                                                                     |      | 💷 Map Settings           |                                                                                  |       |
| Music                    |                                                                                     | ÷    | Music                    | Emotions                                                                         |       |
| Password and<br>Security | aarging settings                                                                    | 2    | Password and<br>Security | Veies Interaction                                                                |       |
| System Update •          | etum Settings                                                                       | >    | System Update 🔹          | voice interaction                                                                |       |
| B Debug                  | ay Settings                                                                         | >    | 😑 Debug                  | Advanced Settings                                                                |       |
| De                       | estination Display and Input                                                        | >    |                          | Robot-related professional parameter settings. To ensure the robot operates norm | hally |

### The details are as follows:

### 4.4.2.1 Module Settings

Functions of each business module (same as described in Sections 4.1 to 4.3)

### 4.4.2.2 Calling function

Remote call related content can be set. Including network call, PUDU pager, microservice, etc.

(1) Enable Call

When enable, the robot can respond to remote calls. If you need to use the call function, you can turn on this switch.

|         |                                                                  | (A)                 | (î:        | ■ 33% <b>≠!</b> ] | 23:14 |
|---------|------------------------------------------------------------------|---------------------|------------|-------------------|-------|
| < Robot | Functions Calling fun                                            | nction              |            |                   |       |
|         | Enable Call                                                      |                     |            |                   |       |
|         | The robot can respond to remote calls. Upon a s the destination. | uccessful call, it  | will autor | matically go to   |       |
|         | Calling type                                                     |                     |            |                   |       |
|         | Online Network Call                                              |                     |            |                   |       |
|         | Use the Pudulink APP, a 4G watch, or Pudu open                   | API to remotely     | assign ro  | bot tasks         |       |
|         | Expand                                                           | ~                   |            |                   |       |
|         | Calling from PuDu Pager                                          |                     |            |                   |       |
|         | Configurable LoRa gateway, supports remote rob                   | oot call via buttor | ı          |                   |       |

(2) Online Network Call

When the switch is turned on, the robot can call the robot through pudulink APP, 4G watch, open interface and other methods that rely on network links.

(3) Calling from PuDu Pager

You can configure the PUDU Pager here. For specific deployment methods, please contact technical support.

(4) Local Microservice

After turning it on, you can use microservice in LAN to call the robot. For specific deployment Version: V1.0.3 Operation Guide methods, please contact technical support.

(5) Other call setting items

Call settings also include the following setting items:

| Setting items               | Description                                                                                                    |
|-----------------------------|----------------------------------------------------------------------------------------------------|
| Wait when calling           | When enable, when the robot receives a call task, it will count down according to the set time. And the call task will be executed after the countdown ends.                                                                                                    |
| Call arrival wait           | When enable, the robot will count down according to the set time after arriving at<br>the point. After the countdown ends, the robot returns to the page before the<br>original call. If this configuration is turned on, it will still stay on the call arrival<br>page after the countdown ends. |
| Call Arrival Jump<br>Mode   | After the robot reaches the target point of the call task, the robot will jump to the corresponding mode;                                                                                                    |
| Task complete,<br>returning | After the call task is completed, the robot will return to the set location;                                                                                                    |
| Callable Status             | The state of the robot that can respond to the call task can be set                                                                                                    |
| Play during tasks           | When enable, you can select the synthesized voice or music file to be played during the call task.                                                                                                    |
| Play on Arrival             | When enable, you can select the synthesized voice or music file to be played when<br>the call task arrives at the destination.                                                                                                    |

### 4.4.2.3 Charging Setting

The robot's automatic recharging configuration can be adjusted according to actual usage needs.

(1) When there is no charging point in the map

When the robot's map does not contain a charging point, the page displays as follows:

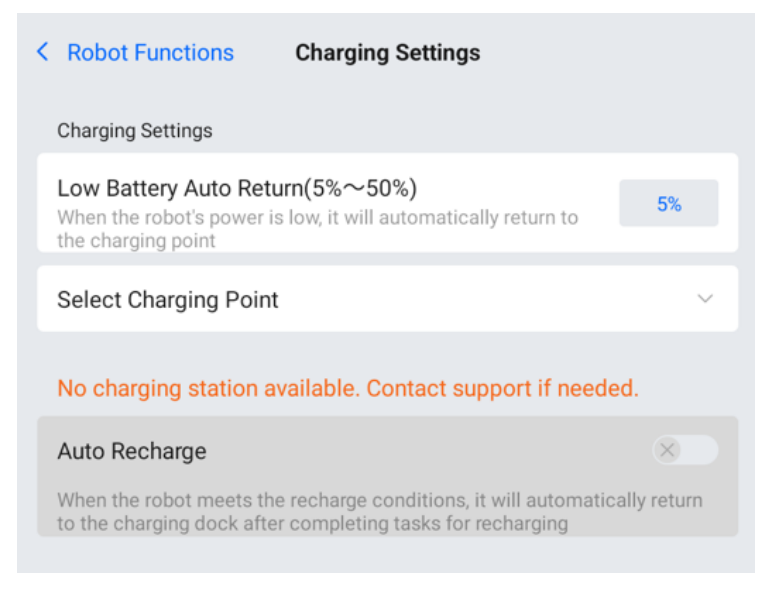

When the robot's battery power is lower than the "low battery Auto Return" threshold, it willVersion: V1.0.3Operation Guide

automatically return to the charging point. (The charging point is the point where the robot is charged daily, not the location of the charging pile)

(2) When there is a charging pile in the map

When there is a charging pile in the map, the robot will display the following configuration:

| < Robot Functions Charging Settings                                                                                                   | Robot Functions     Charging Settings                                                                                  |
|----------------------------------------------------------------------------------------------------|----------------------------------------------------------------------------------------------------|
| Charging Settings                                                                                                    |                                                                                                    |
| Auto Recharge                                                                                                    | Charger Setup                                                                                                    |
| When the robot meets the recharge conditions, it will automatically return to the charging dock after completing tasks for recharging | Select Charging Pile 充电 ~                                                                                              |
| Low Battery Threshold(5%~50%)<br>When the robot's power drops to 30%, it will automatically<br>return to the charging pile.           | Maintain charging dock     Image: Constraint of the charging pile                                                      |
| Automatic charging period +                                                                                                    | Charging Mode                                                                                                    |
| Custom Add Auto Recharge Period                                                                                                    | Charging available during cruise                                                                                       |
| All Day                                                                                                    | If the robot's battery level falls below the threshold during a cruising task, it will return to the charging station. |

| Setting items             | Description                                                                                                    |
|---------------------------|----------------------------------------------------------------------------------------------------|
| Auto Recharge             | If a charging station is set in the robot map, this switch will be turned on by default.                                                                                                    |
| Low Battery<br>Threshold  | After the switch is turned on, the robot will automatically perform recharging according to the configuration parameters. You can set a power threshold. When the robot power is lower than the threshold (setting range 5%~50%) and the robot is continuously idle. After 1 minute, the robot will automatically perform automatic recharging.                                                                                                    |
| Automatic charging period | You can customize the robot's automatic recharge time period. The robot will only<br>perform recharge tasks during the set time period. There is a default "all day" time<br>period in the robot. You can also add time periods by clicking the "+" symbol, and<br>you can turn each time period on/off by using the switch.<br>When multiple time periods are turned on at the same time, the robot will<br>automatically recharge if the current time belongs to any of the time periods<br>turned on. |
| Select Charging Pile      | If multiple charging point are set in the map, you can select the charging station<br>for the robot to automatically recharge here.                                                                                                    |
| Maintain charging<br>dock | When this switch is turned off, the robot will automatically return to the standby point after it is fully charged.<br>When this switch is turned off, the robot will stay on the charging pile after it is fully charged.                                                                                                    |
| Charging Mode             | You can configure whether the robot can automatically recharge in some working states according to actual usage needs.                                                                                                    |

Version: V1.0.3

#### 4.4.2.4 **Return Settings**

Similar to the mode settings, the return settings include the following settings:

| < Robot Functions          | Return Settings                         |         |
|----------------------------|-----------------------------------------|---------|
| Voice/Music                |                                         |         |
| Play during tasks          |                                         |         |
| The robot can play voice o | or music during tasks. Choose content t | o play. |
| Return speed m/s           |                                         |         |
|                            | 0.5 0.6 0.7 0.8 0.9 1.0                 | 0-0     |

| Setting items     | Description                                                                                               |
|-------------------|----------------------------------------------------------------------------------------------------|
| Play during tasks | When enable, you can select the synthesized voice or music file to play during returning.                 |
| Return speed      | The robot's scheduled driving speed in cruising can be configured, with a setting range of 0.2m/s~1.2m/s. |

#### 4.4.2.5 **Tray Settings**

You can set the robot's load area. This is suitable for use when a pallet or bracket is installed on the robot. After adjustment, the delivery mode page can issue tasks for multiple robot load areas.

| < Robot Functions     | Tray Settings |
|-----------------------|---------------|
| Pallet Layers and Pos | ition         |
|                       | Add           |
|                       | Add           |
|                       |               |
|                       |               |

#### 4.4.2.6 Destination display and input

The destination display and input include the following settings:

| Setting items      | Description                                                                        |
|--------------------|------------------------------------------------------------------------------------|
| Destination column | You can change the number of columns by selecting different column options for the |
| Version: V1.0.3    | Operation Guide                                                                    |

| Setting items               | Description                                                    |
|-----------------------------|----------------------------------------------------------------|
| number                      | point list in the delivery mode.                               |
| Destination grouping filter | You can also hide certain destination groups in the robot map. |

### 4.4.2.7 Running Settings

ß

In the running settings, it includes parameter configuration for the general running status of the robot.

| Setting items                                | Description                                                                                                    |
|----------------------------------------------|----------------------------------------------------------------------------------------------------|
| Automatic resume time paused.                | You can set the countdown duration for the robot's pause state                                                                                                    |
| Replan path when<br>blocked<br>Configuration | <ul> <li>After the switch is turned on, the robot path blockage replanning related configuration will take effect. Under this setting, there are two configurations:</li> <li>Replan route time: When the robot continues to avoid obstacles for the set time, replanning is triggered. At this time, other paths on the map will be selected to try to reach the target point. The setting range is 10~600s, and the default is 30s;</li> <li>Path block lock time: When the robot triggers path replanning, the currently blocked road will be marked as "unavailable". After the time set by this parameter, it will automatically return to the "available" state. The setting range is 30~600s, and the default is 180s.</li> </ul> |
| Outline Setting                              | Same as described in section 4.2.                                                                                                    |

### 4.4.2.8 Emoticons

Choose whether to display emoticons on the robot during running.

### 4.4.2.9 Voice Interaction

In the voice interaction module, you can perform the following operations:

- Choose the voice speaker for the robot.
- Download voice packages configured on the cloud platform.
- Select locally stored voice packages.

### 4.4.3 Map Settings

The robot can support the configuration of multiple maps, for use when the usage scenario changes or when the scenario route changes. When you switch maps, the Happy Delivery robot will automatically synchronize the destination information, docking location, and other configured information in the maps. Users can select a map and select a robot docking location based on the actual scenario.

Tap on the "Edit Map" screen to access the robot Mapping tool software interface and create maps, edit maps, and more.

| X Sottingo                  |               | ((• <b>)</b> ) | ⊁ | ((• | <b>11  </b> 4G | 83% | 23:59  |
|-----------------------------|---------------|----------------|---|-----|----------------|-----|--------|
| × Settings                  | Edit Map      |                |   |     |                |     | >      |
| <ul> <li>General</li> </ul> | Select Map    |                |   |     |                |     |        |
| i Robot Functions           | elevator-1    |                |   |     |                | Ex  | pand 🗸 |
| D Map Settings              | elevator-2795 |                |   |     |                | Ex  | pand 🗸 |
| Music                       |               |                |   |     |                |     |        |
| Password and                | elevator-234  |                |   |     |                | Ex  | pand 🗸 |

#### 4.4.4 Music

ß

In the Music Library module, users can import music for the robot by connecting the robot to the same Wi-Fi as their phone and scanning the QR code in the "Import Music" module. Imported music files will be displayed in the "List of All Music." The robot can store up to 20 music files.

- Supported music file formats: MP3, WAV, FLAC, AAC, PCM.
- You can test music by tapping the "<sup>O</sup>" button to the right of the music file; •
- By long pressing a song, the "Delete" button will pop up. Tap the button to delete music.

#### 4.4.5 Password and security

### (1) Set Password

In the "Admin Password" section, users can set a 4-digit password. They can also set passwords for different entrances as needed:

- Canceling task requires password: When canceling tasks in various modes, a password is required.
- Exiting mode requires a password: When exiting any business mode, a password is required.
- Entering settings requires a password: When accessing settings and mode settings, a password is required.

| Set Password                                                                                           |         |
|----------------------------------------------------------------------------------------------------|---------|
| Admin Password<br>Access interface and robot task management permission<br>password<br>Change Password | ons via |
| Canceling task requires password                                                                       |         |
| Exiting mode requires a password                                                                       |         |
| Entering settings requires a password                                                                  |         |

(2) Motor lock

You can set the time point for locking the robot motors in non-task states.

Lock the motor during an emergency stop: After pressing the emergency stop button, the **Operation Guide** 

Version: V1.0.3

robot locks the motors to prevent accidental movement.

• Lock motor when idle: The robot locks the motors when it is in an idle state without any tasks to prevent it from being inadvertently pushed away.

| Motor Lock                                                                                                    |
|----------------------------------------------------------------------------------------------------|
| Lock the motor during an emergency stop Lock the motor when the emergency stop button is pressed to prevent the robot from rolling on a slope or being pushed. |
| Lock motor when idle Lock motor when idle to avoid accidental movement                                                                                         |

### 4.4.6 System Update

When the robot is connected to the network, it can check whether there are version updates. If a new version of the robot software is available, there will be a red dot prompt next to "System Update" as a reminder to perform the update.

| System Software Update           |                    |
|----------------------------------|--------------------|
| Check Update                     | Up-to-date version |
| Current Version ID0.0.0.0@master |                    |

After tapping Update, the robot will download the installation package and a prompt for the download percentage prompt will appear. Once the download is complete for the installation package, the robot will automatically restart.

⚠ Caution

When performing version updates, please ensure that the robot has at least 20% battery remaining.

Please do not manually turn off the robot while performing a version update. .

### 4.4.7 Debug

The Debugging interface is provided for use by technical support to debug the device. Please do not use the Debugging interface yourself.

### 5. Robot Operation

### 5.1 Description of Robot Operation Logic

The robot uses sensors to determine its position within the map. When a task is given to the robot, it will autonomously plan the best path to reach the target location based on the topological path drawn on the map.

As the robot travels along the planned path, it will guide itself to avoid obstacles that are detected but not recorded on the map, in order to prevent collisions between the robot and the obstacles.:

### 5.2 Obstacle Detection

The robot continuously detects obstacles while it is moving to ensure safe operation. The sensors involved in obstacle detection include:

- Lidar
- RGBD
- Collision switches

### (1) Lidar

The robot scans the surrounding environment using lidars installed at the diagonals of the chassis, achieving a 360° detection around the robot. The specific range is as follows:

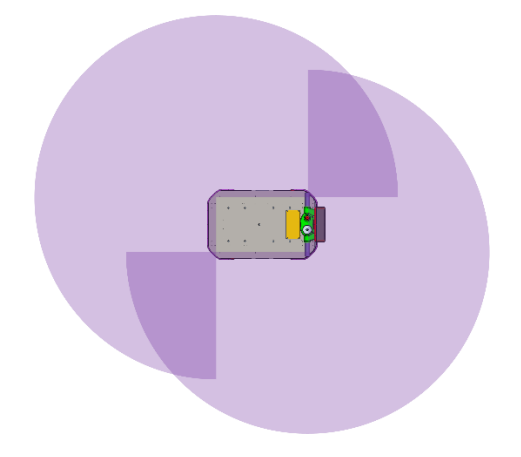

∆Caution:

The LiDAR can only scan the ground plane at a height of 19cm.

If there are transparent objects (such as glass) or reflective obstacles (such as mirrors) in the environment, the data from the LiDAR may have deviations. It is recommended to place frosted stickers or other markers at a height of 19cm or set up virtual walls on the map.

### (2) RGBD

The robot is equipped with two RGBD cameras on the front side, which can perform stereoscopic detection of obstacles in front of the robot. The specific range of detection for the robot is as follows:

Version: V1.0.3

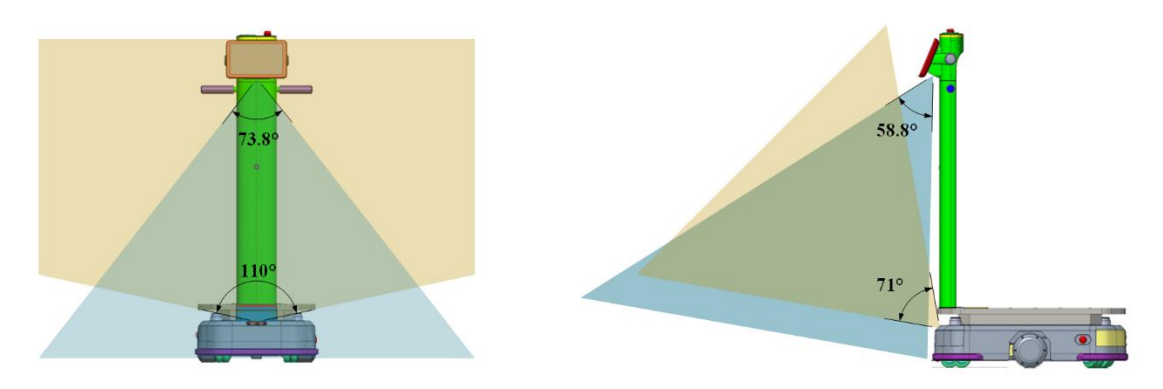

### ▲Caution

In environments with direct sunlight, the RGBD cameras may have abnormal detection. It is recommended to avoid running the robot in environments with direct sunlight.

If there are transparent objects (such as glass) or reflective obstacles (such as mirrors) in the environment, the RGBD cameras may not accurately detect them. It is recommended to avoid running the robot in such environments or set up virtual walls on the map.

(3) Collision switches

The collision switches are located at the front and rear edges of the robot's chassis. If the collision sensors are hit during robot operation, the robot will stop moving and pause the task. Follow the instructions on the interface to resume the task.

### 5.3 Safe Center of Mass Distribution for Loads

To ensure the safe and stable operation of the robot during cargo transport, please ensure that the weight distribution of the goods being carried is even. Additionally, the center of gravity of the load must meet the following illustrated requirements.

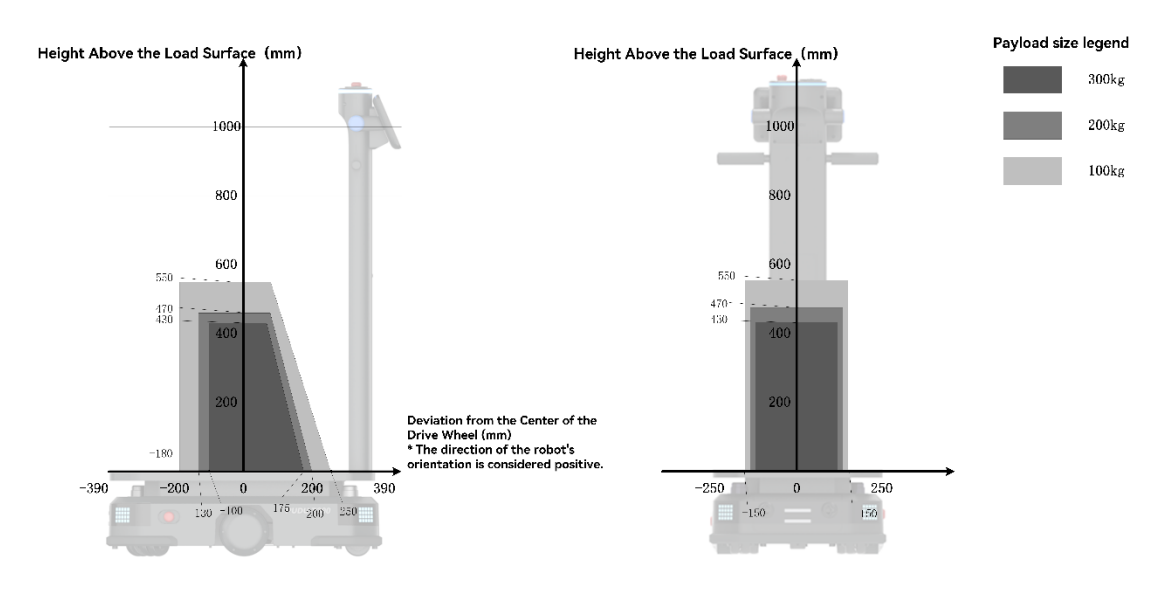

### Safe Center of Mass Distribution for Loads

Version: V1.0.3

### 6. Interface Description

Under the interface window, there are external interfaces that can be used for hardware expansion and device debugging. The specific interface specifications are as follows:

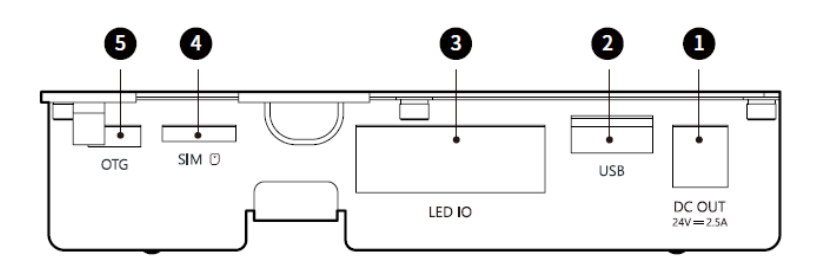

| No. | Name                   | Description                                                                         |
|-----|------------------------|-------------------------------------------------------------------------------------|
| 1   | Power supply interface | 24V (battery voltage), maximum output current of 2.5A. DC plug pin diameter: Ø2.5mm |
| 2   | USB                    | USB 2.0, for data communication with external devices                               |
| 3   | Ю                      | Used for signal communication of external optional accessories                      |
| 4   | SIM card slot          | Supports Nano SIM card                                                              |
| 5   | OTG                    | Used for device debugging                                                           |

### 7. Troubleshooting

### 7.1 Troubles during Operation

### Troubles

The following errors may be reported during the robot operation:

- Motor parameters error
- Sensor parameters error
- Sensor connection error
- Motor rotation anomaly

### Solution

Step 1 Following the prompts on the screen, tap **OK** or **Continue operation** to see if the robot can continue operation.

Step 2 If not, reboot the robot and re-enter the task.

Step 3 If the problem persists after the reboot, please contact our technical engineers.

### 7.2 Positioning Failure

### Troubles

The robot screen prompts **Position lost.** 

| ( <sup>1</sup> ★ ← 111146 <b>■</b> 79% 01:11                                                                                     |
|----------------------------------------------------------------------------------------------------|
| Position lost<br>Please push the robot directly under the positioning marker.<br>Once recognized, it will recover automatically. |
| Top Camera Preview                                                                                                    |
| Reposition                                                                                                    |

### **Possible Causes**

- The robot fails to recognize the positioning feature.
- The map selected on the robot does not match the actual site.

### Solution

Version: V1.0.3

Step 1 If the current map of the robot does not match the actual site, tap **Map selection** to select the correct map of the current site.

Step 2 Check if the robot is directly below the boot point. If the robot deviates too far from the boot point, move the robot right below the boot point. If the problem persists, please adjust the orientation of the robot..

Step 3 Check if the vision sensor is blocked by obstacles such as oil stains. If so, clean it with a lens cleaning kit.

### 7.3 Charging Failure

### Troubles

Charging failure

### Solution

- Check if the power switch is turned to "—".
- Check if the charger indicator is on. If not, the charging failure may be caused by a damaged charger. Please contact our technical engineers in time.

### 7.4 Power-on Failure

### Troubles

Power-on failure

### Solution

- If the battery is low, please charge the robot in time.
- If the battery level is normal, please check if the power switch is turned to "-".
- If the problem persists, please contact our technical engineers.

### 7.5 Robot Does Not Move Smoothly

### Troubles

The robot does not move smoothly or stops moving.

### Solution

- Check if there are obstacles in front of the robot.
- Check if there are stains like oil or soup on the depth vision sensors.
- Check if the passageway is wider than the minimum travel width.
- Check if there are mirrored and reflective metal surfaces on either side of the passageway that may affect the robot's operation. If so, attach matte stickers 5cm~6cm above the ground.

### 8. Maintenance and Care

To prevent injuries during operations, debugging and maintenance personnel must wear protective equipment such as safety helmets, safety gloves, and safety shoes when performing maintenance or caring on the robot.

### 8.1 Component Maintenance

| Components                        | Robot Status | Inspection Interval          | Method                                                                                                    |
|-----------------------------------|--------------|------------------------------|----------------------------------------------------------------------------------------------------|
| Drive wheels and auxiliary wheels | Powered off  | One week                     | Please wipe the surface with a clean cloth. Check the wheel surface for wear and replace if necessary.                                                                                                    |
| Visual sensor, and<br>LiDAR       | Powered off  | One week                     | Please wipe the surface with a<br>clean cloth.<br>If there is sudden dirt or damage,<br>please handle it in time to avoid<br>blocking the sensor and causing<br>abnormal operation of the robot.                                                                   |
| Robot body                        | Powered off  | One month                    | Please wipe the surface with a<br>clean cloth. And check the<br>installation. Make sure the housing<br>is flat and securely fixed.                                                                                                    |
| Indicator lights and sound        | Powered on   | One month                    | Check that all indicator lights and<br>audible warnings are working<br>properly.                                                                                                    |
| Emergency stop<br>switch          | Powered on   | One month                    | Check that the emergency stop button is working properly.                                                                                                    |
| Battery                           | Charging     | Three months / Six<br>months | To avoid over-discharged state,<br>battery shall be charged<br>periodically to maintain 20~50%<br>of capacity. Built-in battery shall<br>be charged with terminal every 3<br>months while removable battery<br>shall be charged every 6 months<br>are recommended. |
| Brake switch                      | Powered on   | Six months                   | Put the brake switch to the "OFF"<br>position and gently push the robot<br>forward to check that the brake<br>switch is working properly.                                                                                                    |

|                                |             |            | Note: Turn the brake to the "ON" again after checking.                |
|--------------------------------|-------------|------------|-----------------------------------------------------------------------|
| Safety stickers and nameplates | Powered off | Six months | Check that the safety stickers,<br>labels and nameplates on the robot |

### 8.2 Cleaning Method

### 

Do not use water or any other liquid to clean the robot. Always make sure that the robot is kept dry.

Step 1 Press and hold the power switch for 3 seconds to ensure that the robot is powered off.

Step 2 Wipe the robot surface with a clean cloth.

Step 3 Wipe the chassis, drive wheels, and auxiliary wheels with a clean cloth.

Note

• If the drive wheels or auxiliary wheels are entangled or stuck with debris, please place the robot down on its side for cleaning. Keep the ground clean and tidy (a mat can be used) to avoid scratches on the robot surface when placing the robot down on its side.

• If there are oil stains on the tray pad, take it out and wash it separately. Put back the tray pad after it dries off completely.

Step 4 Clean the vision sensor, depth vision sensors, and Lidar with a clean cloth or specialized lens cleanser.

Note

• In case of unexpected contamination, address it immediately to avoid blocking the sensor and preventing the robot from working improperly.

### 9. Compliance Information

ß

### 9.1 Federal Communications Commission Compliance Statement

The following information applies to Pudu robotic.

This equipment has been tested and found to comply with the limits for a Class B digital device, pursuant to part 15 of the FCC Rules. These limits are designed to provide reasonable protection against harmful interference in a residential installation. This equipment generates, uses and can radiate radio frequency energy and, if not installed and used in accordance with the instructions, may cause harmful interference to radio communications. However, there is no guarantee that interference will not occur in a particular installation. If this equipment does cause harmful interference to radio or television reception, which can be determined by turning the equipment off and on, the user is encouraged to try to correct the interference by one or more of the following measures:

- Reorient or relocate the receiving antenna.
- Increase the separation between the equipment and receiver.
- Connect the equipment into an outlet on a circuit different from that to which the receiver is connected.
- Consult the dealer or an experienced radio/TV technician for help.

This device complies with Part 15 of the FCC rules. Operation is subject to the following two conditions:

• This device may not cause harmful interference.

This device must accept any interference received, including interference that may cause undesired operation.

### 9.2 Industry Canada Compliance Statement

This device complies with Industry Canada licence-exempt RSS standard(s). Operation is subject to the following two conditions:

- This device may not cause interference.
- This device must accept any interference, including interference that may cause undesired operation of the device.

### 9.3 Disposal and Collecting Information

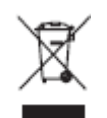

The Waste Electrical and Electronic Equipment (WEEE) Directive aims to minimize the impact of electrical and electronic goods on the environment, by increasing re-use and Collecting and by reducing the amount of WEEE going to landfill. The symbol on this product or its packaging signifies that this product must be disposed separately from ordinary household wastes at its end of life. Be aware that this is your responsibility to dispose of electronic equipment at Collecting centers Version: V1.0.3 Operation Guide

in order to conserve natural resources. Each country should have its collection centers for electrical and electronic equipment Collecting. For information about your Collecting drop off area, please contact your related electrical and electronic equipment waste management authority, your local city office, or your house hold waste disposal service.

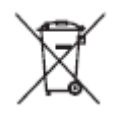

Before placing electrical and electronic equipment (EEE) in the waste collection stream or in waste collection facilities, the end user of equipment containing batteries and/or accumulators must remove those batteries and accumulators for separate collection.

Operation Guide

45